# 【物品·役務】

## 制限付一般競争入札操作手順 (事後審査型)

令和7年1月 福島市

福島市が発注する制限付一般競争入札には、

「事前審査型」と「事後審査型」があり、

このコンテンツでは「事後審査型」の手順について説明します。

公告に「(事後審査型)」と表記のある案件が対象です。

※「事後審査型」とは

入札前の入札参加資格の審査(事前審査)は行わず、開札後に一旦落札決定 を保留し、最低価格入札者(落札候補者)のみ入札参加資格の審査を行った 上で、落札者を決定する入札参加資格審査方式です。 詳細は市HP >しごと・産業 > 入札・契約情報 > 制度関係 > お知らせより 『事後審査型制限付一般競争入札の導入について』をご確認ください。

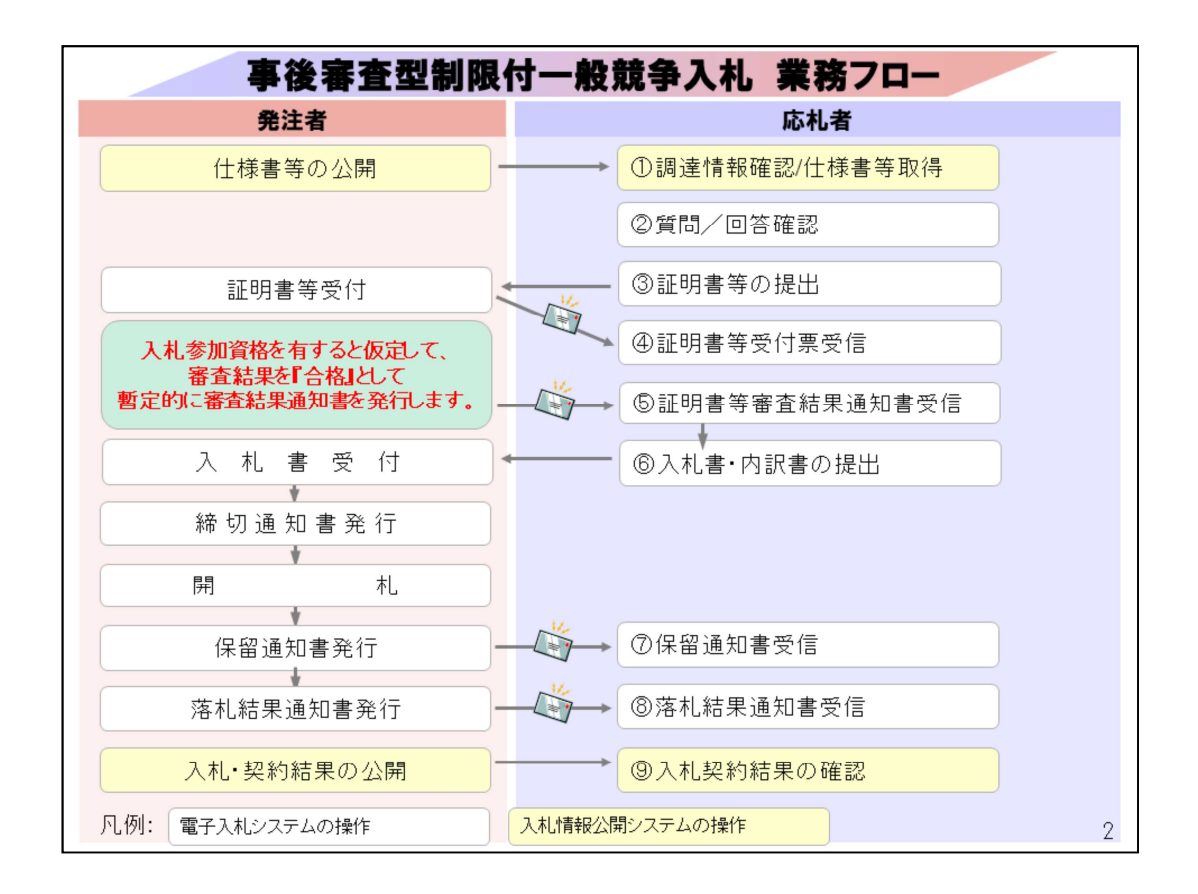

このコンテンツでは物品調達を例に、事後審査型制限付一般競争入札の操作イメージを説明します。

※システム上の表記について、福島市では以下のとおりに読み替えています。

①「発注図書」→「仕様書」

②「証明書等」→「競争入札参加資格確認申請書」

③「証明書等審査結果通知書」→「競争入札参加資格確認通知書」

④「審查結果 合格/不合格」→「競争入札参加資格 有/無」

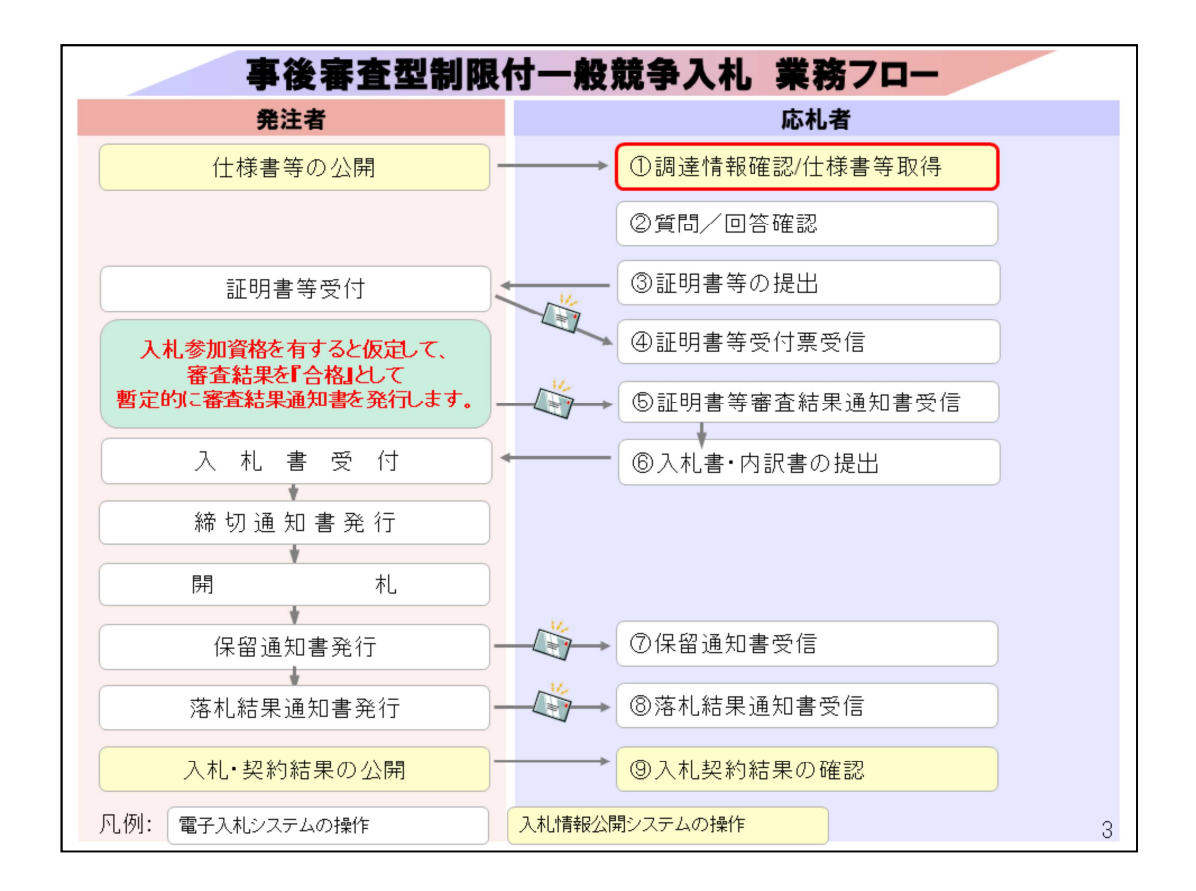

①調達情報確認/仕様書取得については、<br/>
入札情報公開システムに<br/>
て行います。

| ② ⑥ ※ 福島市電子入れポータルサイト・福二× +                                     |                                                              |                                                   | - 0 ×                            |
|----------------------------------------------------------------|--------------------------------------------------------------|---------------------------------------------------|----------------------------------|
| ← ♂ ⋒ 🗇 https://www.city.fukushima.fukushima                   | .jp/keiyaku-keiyaku/shigoto/nyusatsu/denshinyuusatsu/po-taru | isaito/denshinyu A 公 🗘 🗘                          | જી 👒 … 🧳                         |
| ALB市 SUSTAINABLE GOALS                                         |                                                              | トの使い方 )携帯版 )サイトマップ<br>I読み上げ 🔞 English   簡体字   한국어 |                                  |
| 震災関連・安全 くらし・手続き 健康・                                            | 福祉 子育て・教育 まちづくり・環境 都                                         | 見光・文化・スポーツ しごと・産業                                 | 市政情報                             |
| キーワードから探す                                                      | <u>بر</u> کم                                                 | テムへの入口は                                           | :                                |
| ホーム > しごと・産業 > 入札・契約情報 > 電子入札 > 福島市                            | 電子入札ボータルサイト                                                  | こにあります。                                           | J                                |
| 電子入札                                                           | 福島市電子入札ポータルサイト                                               |                                                   | <del>2011 - 20294 - 272</del> 58 |
| 電子入札システムの導入について                                                |                                                              |                                                   |                                  |
| 電子入札における「業者番号」及び「商<br>号又は名称」について                               | 電子入札システム                                                     | 入札情報公開シ                                           | ステム                              |
| 福島市電子入札ボータルサイト                                                 | ·利用者登録                                                       | ・入札公告の閲覧                                          |                                  |
| よくある質問と回答(Q&A)                                                 | ・指名通知書の確認<br>・入札書の提出                                         | ・設計図書等のダウンロ<br>・入札結果の閲覧                           | <b>-</b> ド                       |
| お知らせ >                                                         | 利用時間                                                         | 利用時間                                              |                                  |
|                                                                | 平日 8:30~20:00                                                | 平日 6:00~23:0                                      | 00                               |
| www.epi-cloud.fwd.ne.jp/koukai/do/logon?name1=0620060006E00700 | e                                                            |                                                   |                                  |
|                                                                |                                                              |                                                   | 4                                |

福島市ホームページのトップページから「しごと・産業」 をクリックした後の「入札・契約情報」のページの 「電子入札」から電子入札ポータルサイトに入ります。

ポータルサイト内の、入札情報公開システムの入り口をクリックします。

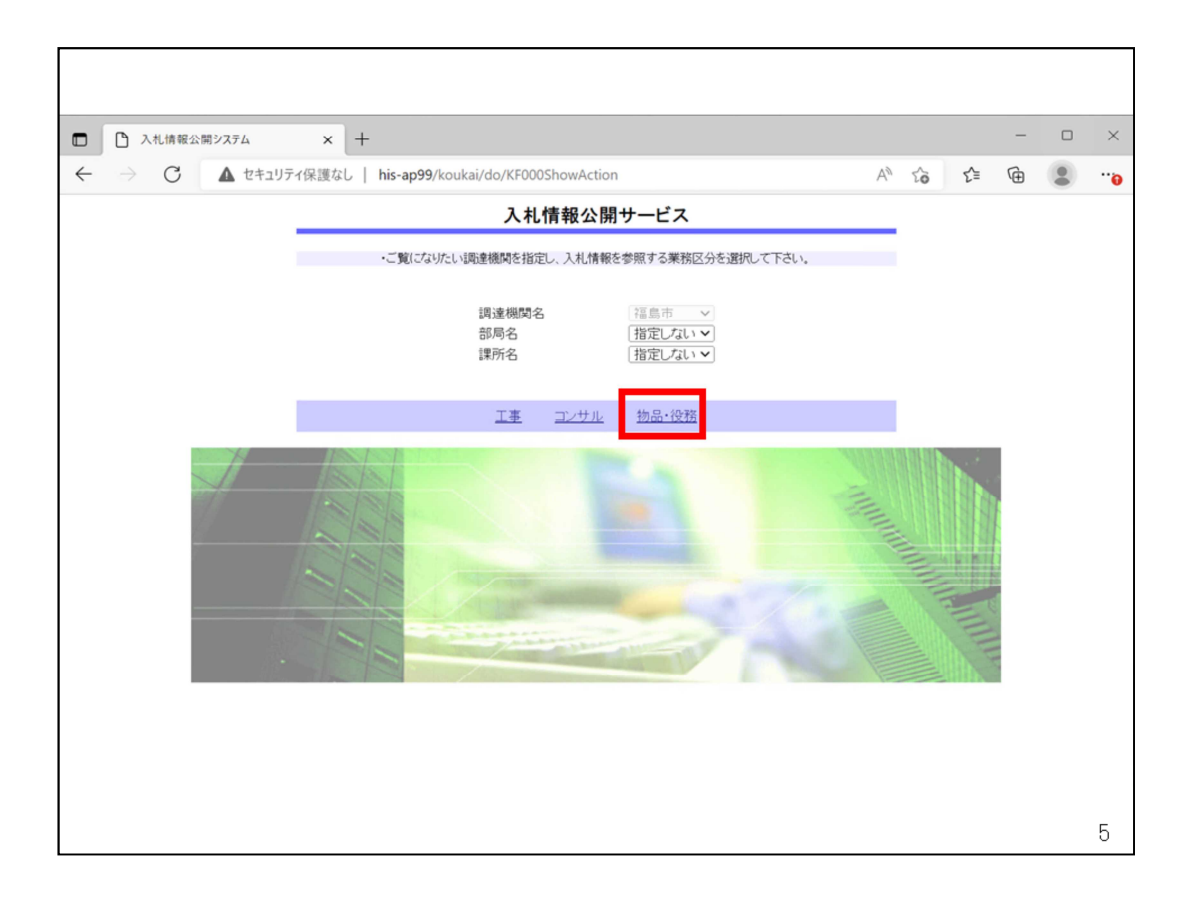

入札情報公開サービストップページが表示されますので、物品・役務をクリッ クします。

| □ 入札情報公開システム                                     | × +                                                    |     |    |    | - | × |
|--------------------------------------------------|--------------------------------------------------------|-----|----|----|---|---|
| $\leftarrow$ $\rightarrow$ C $\blacktriangle$ te | キュリティ保護なし   <b>his-ap99</b> /koukai/do/KK000ShowAction | Aø. | τô | £≡ | Ē |   |
| 10 A                                             | 入札情報の閲覧                                                |     |    |    |   |   |
| 福島市<br>Full Mana City                            | ・このサイトでは、以下のことが行えます。                                   |     |    |    |   |   |
| 電子入札システム                                         | <ul> <li>発注情報の検索</li> </ul>                            |     |    |    |   |   |
| 発注情報検索                                           | ・入札・契約結果情報の検索                                          |     |    |    |   |   |
| 入札・契約情報検索                                        | ・ <u>お知らせ</u>                                          |     |    |    |   |   |
| And the And                                      | <ul> <li>入礼情報公開サービスのトップメニューへ</li> </ul>                |     |    |    |   |   |
| る知らせ                                             |                                                        |     |    |    |   |   |
| 受注者用<br>トップメニューへ                                 |                                                        |     |    |    |   |   |
|                                                  |                                                        |     |    |    |   |   |
|                                                  |                                                        |     |    |    |   |   |
|                                                  |                                                        |     |    |    |   |   |
|                                                  |                                                        |     |    |    |   |   |
|                                                  |                                                        |     |    |    |   |   |
|                                                  |                                                        |     |    |    |   |   |
|                                                  |                                                        |     |    |    |   |   |
|                                                  |                                                        |     |    |    |   |   |
|                                                  |                                                        |     |    |    |   |   |
|                                                  |                                                        |     |    |    |   |   |
|                                                  |                                                        |     |    |    |   | 6 |

### 画面が切り替わりましたら、発注情報の検索をクリックします。

| ÷ → C ▲ | セキュリティ保護なし   h                                                                                                    | iis-ap99/koukai/do/<br>his-ap <b>99</b>              | KK000ShowActio                 | n                          |                 | Aø -                             | λ <b>ο</b> Σ=     | œ      |     |  |
|---------|----------------------------------------------------------------------------------------------------|------------------------------------------------------|--------------------------------|----------------------------|-----------------|----------------------------------|-------------------|--------|-----|--|
|         | <ul> <li>説明</li> <li>年度</li> <li>入札方式</li> <li>資格区分</li> <li>件名</li> <li>契約管理番号</li> <li>地域要件</li> <li>日付</li> <li>表示順</li> </ul> | PQBE00011:条件が<br>よろしいですか?<br>1指定しない~<br>更新日~<br>更新日~ | 皆定されていないため<br>の [降順 <b>マ</b> ] | 全件を表示します<br>OK<br>を含む<br>~ | 。<br>キャンセル<br>G | 注しないマ<br>注しないマ<br>注しないマ<br>注しないマ | <b>検</b> 5<br>を含む | 索<br>ク | IJ7 |  |
|         | <ul> <li>公告情報を参照</li> <li>公開日</li> </ul>                                                                                          | まするには、件名をクリッ<br>件名                                   | ひます。<br>契約管理<br>番号             | 入札方式                       | 資格区分            | 営業品目                             | 開札日               | 課所     | 名   |  |
| 検索条件    | を指定した                                                                                                    | ないと、石                                                | 宿認の                            | メッセー                       | ージがす            | 表示され                             | ます                | o      |     |  |

画面が切り替わりましたら、検索をクリックします。

表示される件数が多い場合は、入札方式等の検索条件を指定してください。

|                                           | L his-ap99/koukai/do/                | KK000ShowActio | on              |        | AN T            | ° ₹=       | Ģ    |
|-------------------------------------------|--------------------------------------|----------------|-----------------|--------|-----------------|------------|------|
|                                           |                                      |                | 発注情報            | 検索     |                 |            |      |
|                                           |                                      |                |                 |        |                 | 検索         |      |
| 年度                                        | 指定しない >                              |                | 15              | スワード制限 | 指定しない           |            |      |
| 入札方式                                      | 指定しない                                | ~              | 案(              | 件区分    | 指定しない 🗸         |            |      |
| 資格区分                                      | 指定しない                                |                | 営業              | 業品目    | 指定しない~          |            |      |
| 件名                                        |                                      |                |                 |        | ě               | :合む        |      |
| 契約管理番                                     | 号                                    |                | を含む             | 5      |                 |            |      |
| 地域要件                                      | 指定しない                                | ~              |                 | -      |                 |            |      |
| 日付                                        | 更新日~                                 | ¥              | ~               |        |                 |            |      |
| 表示順                                       | 更新日 🗸                                | の降順~           | 表述              | 示件数    | 10 🗸 件ごと        |            |      |
| <ul> <li>· 公告情報</li> <li>検索結果一</li> </ul> | 報を参照するには、件名をクリック<br>覧:4件のうち1 - 4件を表示 | <b>します。</b>    |                 |        |                 |            | (全   |
| 公開日                                       | 件名                                   | 契約管理<br>番号     | 入札方式            | 資格区分   | 営業品目            | 開札日        | 課    |
| 2024/09/25                                | <u>物品一般競争入札(最低価<br/>格)</u>           | i 2 24092601   | ⊒ 一般競争・<br>最低価格 | 物品の販売  | 衣服・その他繊維製<br>品類 | 2024/09/26 | 財務契約 |
| N<br>2024/09/25                           | ●~ 物品指名競争入札(最<br>価格)                 | 低 2024092602   | ■ 指名競争・<br>最低価格 | 物品の販売  | 衣服・その他繊維製<br>品類 | 2024/09/26 | 財務約  |
|                                           | <u>物品随意契約・オーブンカ・<br/>タ</u>           | 2024092603     | 随意契約方式・オーブンカウンタ | 物品の販売  | 衣服・その他繊維製<br>品類 | 2024/09/26 | 財務約  |
| 2024/09/23                                |                                      |                | 師會契約方           | 林日本旺吉  | 衣服・その他繊維製       | 2024/09/26 | 財務   |

公告中の案件が表示されますので、参加を希望する案件の件名をクリックします。

|                | 発注情報閲覧                                                                                                    |                                                                                                    |                                                                                                    |                                                                                                    |                                                                                                    |                     |
|----------------|----------------------------------------------------------------------------------------------------|----------------------------------------------------------------------------------------------------|----------------------------------------------------------------------------------------------------|----------------------------------------------------------------------------------------------------|----------------------------------------------------------------------------------------------------|---------------------|
|                |                                                                                                    |                                                                                                    |                                                                                                    |                                                                                                    |                                                                                                    |                     |
|                |                                                                                                    |                                                                                                    |                                                                                                    | [                                                                                                    | 戻る                                                                                                    | ]                   |
| 更新日:2024/09/26 |                                                                                                    |                                                                                                    |                                                                                                    |                                                                                                    |                                                                                                    |                     |
| 年度             | 2024年度                                                                                                    |                                                                                                    |                                                                                                    |                                                                                                    |                                                                                                    |                     |
| 件名             | 物品一般競争入札(最低価格)                                                                                                    |                                                                                                    |                                                                                                    |                                                                                                    |                                                                                                    |                     |
| 契約管理番号         | 2024092601                                                                                                    |                                                                                                    |                                                                                                    |                                                                                                    |                                                                                                    |                     |
| 入札方式           | 一般競争・最低価格                                                                                                    |                                                                                                    |                                                                                                    |                                                                                                    |                                                                                                    |                     |
| 資格区分           | 物品の販売                                                                                                    |                                                                                                    |                                                                                                    |                                                                                                    |                                                                                                    |                     |
| 営業品目           | 衣服・その他繊維製品類                                                                                                    |                                                                                                    |                                                                                                    |                                                                                                    |                                                                                                    |                     |
| 公開日            | 2024/09/25                                                                                                    |                                                                                                    |                                                                                                    |                                                                                                    |                                                                                                    |                     |
| 参加受付期限         | 2024/09/26 13:30                                                                                                    |                                                                                                    |                                                                                                    |                                                                                                    |                                                                                                    |                     |
| 入札締切日時         | 2024/09/26 14:00                                                                                                    |                                                                                                    |                                                                                                    |                                                                                                    |                                                                                                    |                     |
| 開札日            | 2024/09/26                                                                                                    |                                                                                                    |                                                                                                    |                                                                                                    |                                                                                                    |                     |
| 予定価格(税抜)       |                                                                                                    |                                                                                                    |                                                                                                    |                                                                                                    |                                                                                                    |                     |
| 地域要件           | 指定しない                                                                                                    |                                                                                                    |                                                                                                    |                                                                                                    |                                                                                                    |                     |
| その他要件          |                                                                                                    |                                                                                                    |                                                                                                    |                                                                                                    |                                                                                                    |                     |
| 備考             |                                                                                                    |                                                                                                    |                                                                                                    |                                                                                                    |                                                                                                    |                     |
| 摘要             |                                                                                                    |                                                                                                    |                                                                                                    |                                                                                                    |                                                                                                    |                     |
| 課所名            | 財務部 契約検査課                                                                                                    |                                                                                                    |                                                                                                    |                                                                                                    |                                                                                                    |                     |
| 入札公告等ファイル1     | 入札 公告 txt                                                                                                    |                                                                                                    |                                                                                                    |                                                                                                    |                                                                                                    |                     |
| 入札公告等ファイル2     |                                                                                                    |                                                                                                    |                                                                                                    |                                                                                                    |                                                                                                    |                     |
| 入札公告等ファイル3     |                                                                                                    |                                                                                                    |                                                                                                    |                                                                                                    |                                                                                                    |                     |
|                | 更新日:2024/09/26<br>年度<br>件名<br>契約管理番号<br>入札方式<br>資格区分<br>営業品目<br>公開日<br>参加受付期限<br>入札總切日時<br>開札日<br>予定価格(税抜)<br>地域要件<br>その他要件<br>備考<br>換要<br>課所名<br>入礼公告等ファイル1<br>入礼公告等ファイル2<br>入礼公告等ファイル3 | <ul> <li>更新日:2024/09/26</li> <li>年度</li> <li>たき</li> <li>たき</li></ul> | <ul> <li>              ψ新日:2024/09/26<br/>ψ新査<br/>ψ約費電量・             202492601<br/>入札方式             ・一般競争・最低価格<br/>資格区分             ・物品の販売<br/>資格区分             ・物品の販売<br/>資格区分             ・物品の販売<br/>賞都区分             ・物品の販売<br/>賞都区分             ・物品の販売<br/>登録で着の             ・な品の販売<br/>登録で着の             ・な品の             ・な品の             ・な会             ・な品の             ・な会             ・な会</li></ul> | 更新日:2024/09/26           年度       2024年度         件名       物品一般競争入礼(最低価格)         契約管理番号       202409201         入札方式       一般競争・最低価格         資格区分       物品の販売         営業品目       支照・その他維維製品類         公園日       2024/09/25 13.30         入札約切目時       2024/09/26 13.30         入札約切目時       2024/09/26 14.00         開札日       2024/09/26 14.00         伊札日       2024/09/26 14.00         学定価格(税抜) | 更新日:2024/09/26           年度       2024年度         件名       物品一般競争入札(最低価格)         契約管理番号       202409201         入札方式       一般競争·最低価格         資格区分       物品の販売         営業品目       安服その他繊維製品類         2024/09/26 1330       2024/09/26 1330         入札約切目時       2024/09/26 1330         入札約切目時       2024/09/26 1400         開札日       2024/09/26 1400         伊克仁和       世紀委件         学定価格(税抜) | 東新日:2024/09/26<br>東 |

画面が切り替わりましたら、パスワード入力ボタンをクリックします。

設計図書仕様書等については、パスワードを設定しています。

パスワードは、公告ならびに発注情報閲覧「その他要件」欄に記載します。

※事後審査型か事前審査型かについては備考欄をご確認ください。 (例:業務委託〇型制限付一般競争入札(事後審査型))

| <ul> <li>入札情報公開システム</li> </ul> | × +              |                    |               |              |            |           |      | - | ×      |
|--------------------------------|------------------|--------------------|---------------|--------------|------------|-----------|------|---|--------|
| ← → C ▲ セキュリラ                  | ディ保護なし   his-ap9 | 9/koukai/do/KK000S | ShowAction    |              | P          | A" to     | £≡   | œ |        |
| 1                              |                  |                    | 発注情報(制        | 限あり)ログイン     | /          |           |      |   |        |
| では<br>Alexy Head City          |                  | 業者                 | 皆番号、業者名称と案件   | キバスワードを入力して  | て下さい。      |           |      |   |        |
| 電子入札システム                       | 調達機関             | 福島市                |               |              |            |           |      |   |        |
| 発注情報検索                         | 案件名称             |                    |               |              |            |           |      |   |        |
| 入札・契約情報検索                      | 業者番号             |                    | 半角英数字入力(      | 9桁)          |            |           |      |   |        |
|                                | 業者名 ★            | (株)テスト商会01         |               |              |            |           |      |   |        |
| お知らせ                           | 案件パスワード★         |                    | ◎ 半角英         | 数字入力(最小6桁、   | 最大20桁)     |           |      |   |        |
| 受注者用<br>トップメニューへ               | 担当者名             |                    |               | 全角20文字以(     | 内          |           |      |   |        |
|                                | 電話番号             |                    |               | 半角(例:03-00   | (0000-00   |           |      |   |        |
|                                | メールアドレス          |                    |               |              |            | 半角100     | 文字以内 | ] |        |
|                                |                  |                    | ログイン          | クリア 戻る       |            |           |      |   |        |
| 入力                             | 業者名と、<br>りしてく7   | 、<br>公告等<br>ださい。   | Fに記載(<br>他項目) | のパスワ<br>は入力イ | 7 F<br>「要で | ゔを<br>ゔす。 |      |   |        |
|                                |                  |                    |               |              |            |           |      |   |        |
|                                |                  |                    |               |              |            |           |      |   | <br>10 |

業者名、案件パスワードを入力し、ログインをクリックします。

※★マークがついている項目は入力必須となります。それ以外の項目の入力は任意です。

※仕様書の閲覧(ダウンロード)の確認に必要となりますので、「業者名」は 必ず正しい名称を入力してください。

| 入札情報公開システム                 | × +                                                                                                    |                                                                                         |                                                              |    | - |    | × |
|----------------------------|----------------------------------------------------------------------------------------------------|-----------------------------------------------------------------------------------------|--------------------------------------------------------------|----|---|----|---|
| → C ▲ セキュ                  | リティ保護なし   his-ap99/ko                                                                                                   | oukai/do/KK000ShowAction                                                                | A" 20                                                        | £≡ | Ē |    |   |
| L                          |                                                                                                    | 発注情報閲覧                                                                                  |                                                              |    |   |    |   |
| ● 福島市<br>PREVIEWAA STY     |                                                                                                    |                                                                                         |                                                              |    | [ | 戻る |   |
| 入札システム                     | 更新日:2024/09/26                                                                                                    |                                                                                         |                                                              |    |   |    |   |
|                            | 年度                                                                                                    | 2024年度                                                                                  |                                                              |    |   |    |   |
| 情報模案                       | 件名                                                                                                    | 物品一般競争入札(最低価格)                                                                          |                                                              |    |   |    |   |
|                            | 契約管理番号                                                                                                    | 2024092601                                                                              |                                                              |    |   |    |   |
| 情報検索                       | 入札方式                                                                                                    | 一般競争・最低価格                                                                               |                                                              |    |   |    |   |
|                            | 資格区分                                                                                                    | 物品の販売                                                                                   |                                                              |    |   |    |   |
|                            | 営業品目                                                                                                    | 衣服・その他繊維製品類                                                                             |                                                              |    |   |    |   |
|                            | 公開日                                                                                                    | 2024/09/25                                                                              |                                                              |    |   |    |   |
|                            | 参加受付期限                                                                                                    | 2024/09/26 13:30                                                                        |                                                              |    |   |    |   |
|                            | 入札締切日時                                                                                                    | 2024/09/26 14:00                                                                        |                                                              |    |   |    |   |
| •                          | 開札日                                                                                                    | 2024/09/26                                                                              |                                                              |    |   |    |   |
|                            |                                                                                                    | 2024/00/20                                                                              |                                                              |    |   |    |   |
|                            | 予定価格(税抜)                                                                                                    | 20247-00720                                                                             |                                                              |    |   |    |   |
| 発注図書<br>ダウンロ-              | <sup>予定価格(税抜)</sup><br>欄に仕様書<br>ードして確<br><sup>発注図書</sup>                                                                | 等のファイルが表示さ<br>認します。                                                                     | されたら                                                         |    |   |    |   |
| <sup>発注図書相</sup><br>ダウンロ-  | <sup>予定価格(税抜)</sup><br>欄に仕様書<br>ードして確<br><sup>発注図書</sup><br><sup>発注図書</sup>                                             | 等のファイルが表示さ<br>認します。                                                                     | されたら                                                         |    |   |    |   |
| 発注図書 <sup>4</sup><br>ダウンロ- | 予定価格(税抜)       欄に仕様書:       ードして確       発注図書       発注図書       発注図書       ア注図書       発注図書       アンテムで本案件       電子入札システムへ | 等のファイルが表示さ<br>認します。<br><sup>発注図書 tat</sup><br><sup>廃注図書 tat</sup><br><sup>開いて下さい。</sup> | きれたら<br>のいて 2010</td <td></td> <td></td> <td></td> <td></td> |    |   |    |   |

### 仕様書等が表示されますのでダウンロードして確認してください。

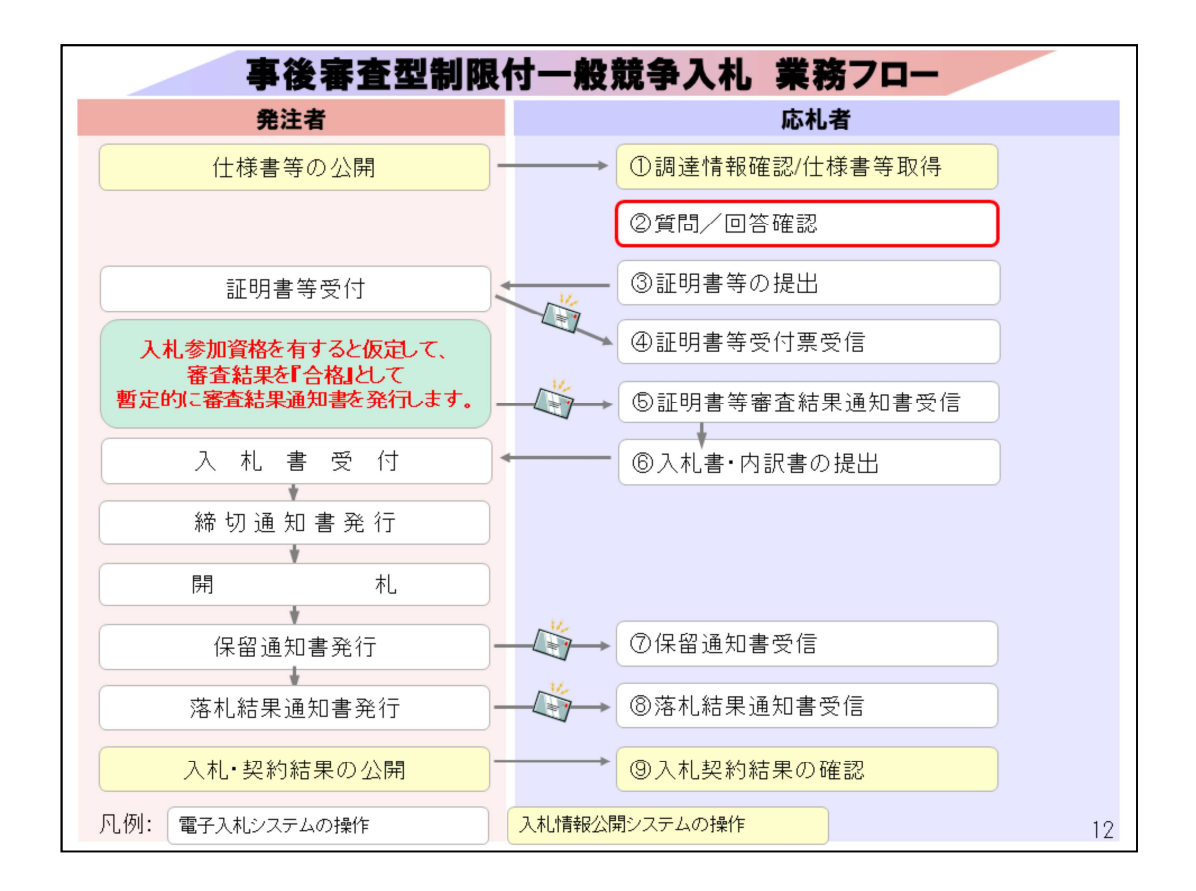

②質問の提出については、公告資料、仕様書等に質問がある場合に電子

# <mark>入札システム</mark>にて行います。

質問期限は公告を確認してください。

なお、電子入札システムの案件概要からも期限の確認が可能です。

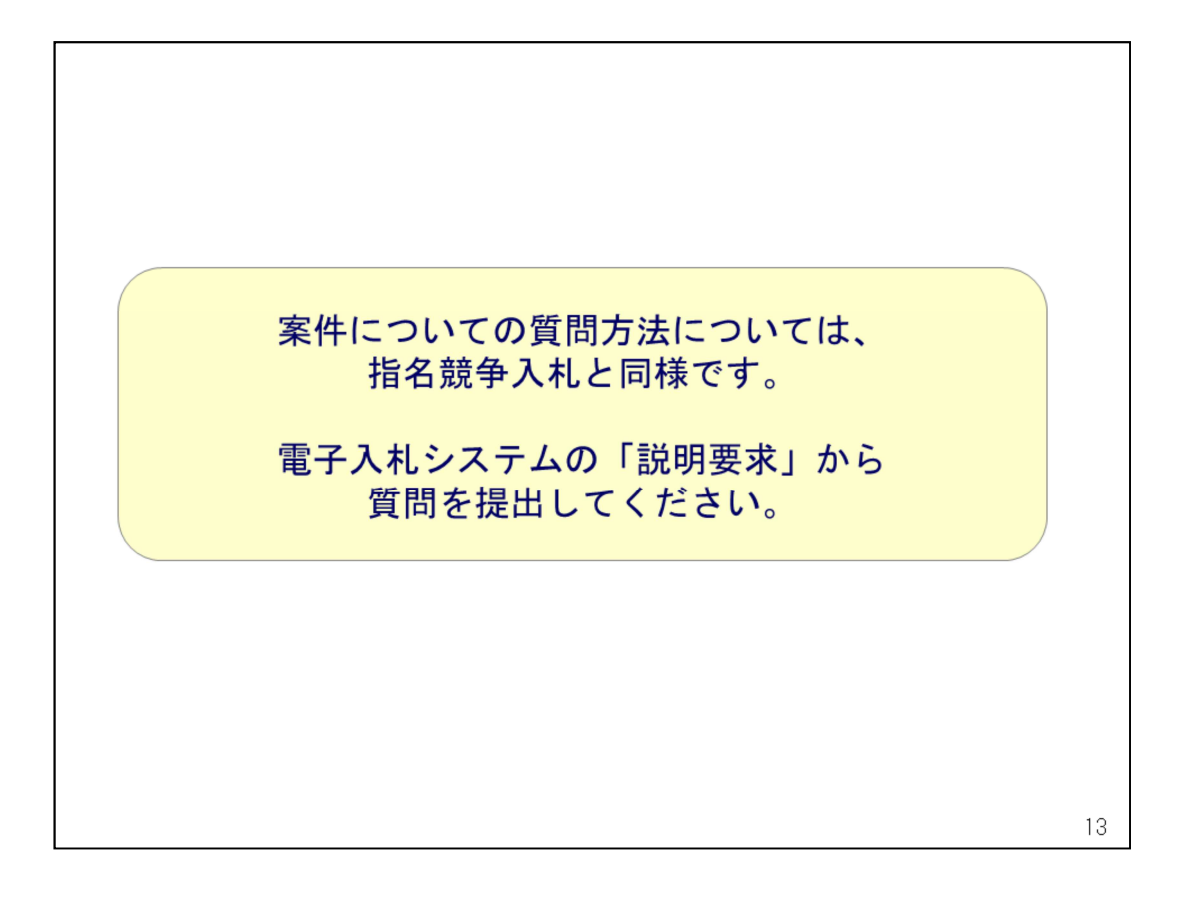

質問方法については、指名競争入札のマニュアルをご確認ください。

| <ul> <li>入札情報公開システル</li> </ul> | 4 × +                              |                        |               | •  | -  |    | $\times$ |
|--------------------------------|------------------------------------|------------------------|---------------|----|----|----|----------|
|                                | セキュリテイ保護なし   <b>his-ap99</b> /kouk | cai/do/KKUUUShowAction | Α" Σ <b>ο</b> | £≡ | \⊕ |    | 0        |
| No.                            |                                    | <b>発</b> 汪情報閲覧         |               |    |    |    |          |
| (彩音演)= 福島市                     | 〇〇〇日                               |                        |               |    | [  | 戻る | ]        |
| 電子入札システム                       | 更新日:2024/09/26                     |                        |               |    |    |    |          |
|                                | 年度                                 | 2024年度                 |               |    |    |    | 1        |
| 96汪情報筷案                        | 件名                                 | 物品一般競争入札(最低価格)         |               |    |    |    |          |
|                                | 契約管理番号                             | 2024092601             |               |    |    |    |          |
| 入札・契約情報検索                      | 入札方式                               | 一般競争・最低価格              |               |    |    |    | -        |
|                                | 直悟区分                               | 物面の規定                  |               |    |    |    | -        |
| お知らせ                           | 各本面目                               | 2024/00/25             |               |    |    |    | -        |
|                                | 参加受付期限                             | 2024/09/26 13:30       |               |    |    |    |          |
| 受注者用                           | 入札締切日時                             | 2024/09/26 14:00       |               |    |    |    |          |
| トップメニューへ                       | 開札日                                | 2024/09/26             |               |    |    |    | 1        |
|                                | 予定価格(税抜)                           |                        |               |    |    |    | 1        |
|                                | 地域要件                               | 指定しない                  |               |    |    |    | 1        |
|                                | その他要件                              |                        |               |    |    |    |          |
|                                | 備考                                 |                        |               |    |    |    |          |
|                                | 摘要                                 |                        |               |    |    |    |          |
|                                | 課所名                                | 財務部 契約検査課              |               |    |    |    |          |
|                                |                                    | 11044                  |               |    |    |    |          |
|                                | 人札公告寺 ノアイル2                        |                        |               |    |    |    | -        |
|                                | 入机公司每771103                        |                        |               |    |    |    | 1        |
|                                |                                    |                        |               |    |    |    |          |
| (                              |                                    |                        |               |    |    |    |          |
| FF BB OF                       |                                    | おって キャンチャー ノー          |               | 1- |    |    |          |
| 「質問の」                          | 回合は、 発注                            | 「報の」人札公告寺ノアイル          | ノ部分           | 1- |    |    |          |
|                                |                                    |                        |               |    |    |    |          |
|                                | を掲載して行い                            | ヽます                    |               |    |    |    |          |
| ファイル                           |                                    | 6 7 0                  |               |    |    |    |          |
| ファイル                           |                                    |                        |               |    |    |    |          |
| ファイル                           |                                    |                        |               |    |    |    |          |
| ファイル                           |                                    |                        |               |    |    |    |          |
| ファイル                           |                                    |                        |               |    |    |    |          |

福島市電子入札ポータルサイト内の入札情報公開システムの入り口 から「物品・役務」に進み、発注情報の検索から該当案件の発注情報をご確認 ください。

「入札公告等ファイル」欄に回答書を掲載しています。

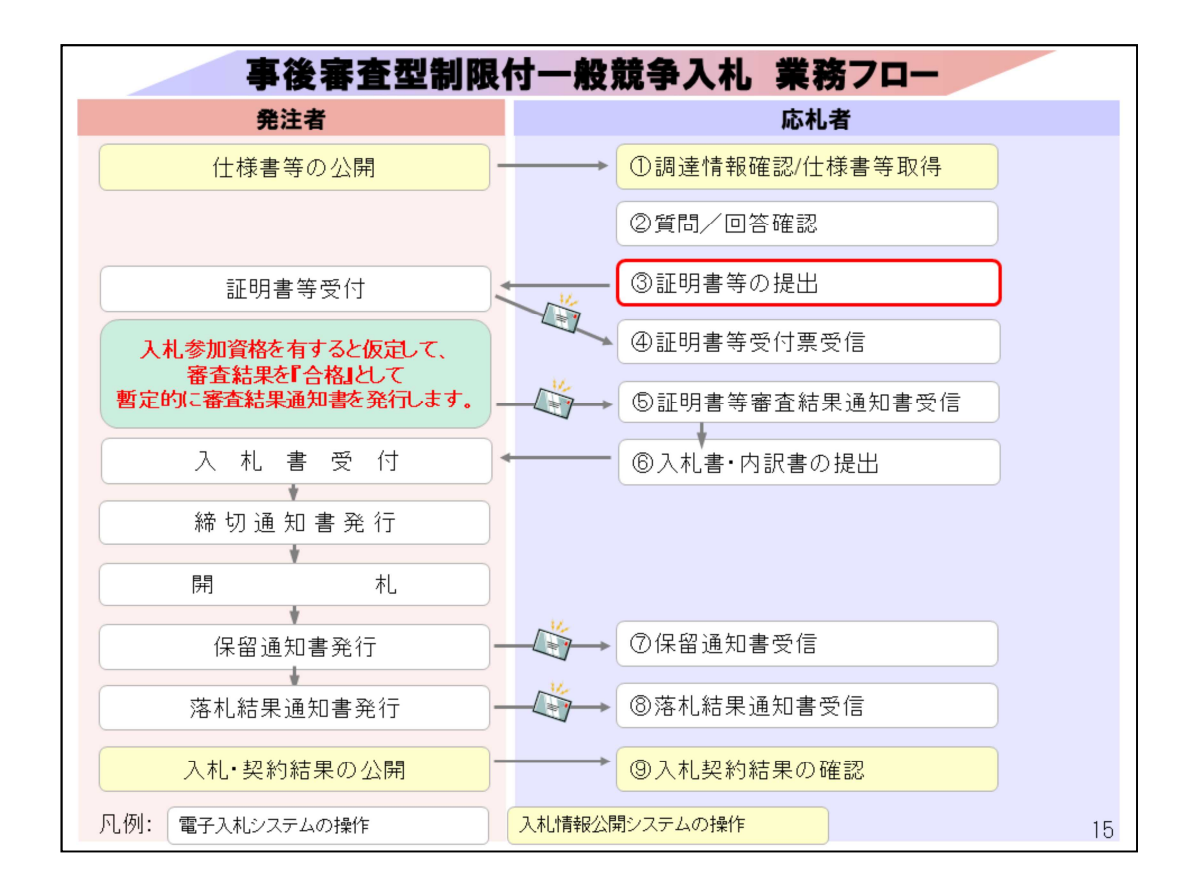

③証明書等の提出では、

公告資料、仕様書を確認し、入札に参加する場合に、

**電子入札システム**から競争入札参加資格確認申請書を提出します。

※システムで「証明書」と表示されるものは、福島市では「競争入札参加申請 書」と読み替えています。

| ◎ ※ 電子入札・福島市 × 十                                                                                                    |                                                                                                    |                                                   | - 0              |
|----------------------------------------------------------------------------------------------------|----------------------------------------------------------------------------------------------------|---------------------------------------------------|------------------|
| $\leftrightarrow$ $\rightarrow$ $\bigcirc$ $\bigcirc$ https://www.city.fukus                                                                              | hima.fukushima.jp/shigoto/nyusatsu/denshi/index.html                                                              | A ① ① 分                                           | : 5 %            |
| SUSTAINABLE GOALS                                                                                                    | 3 まと<br>3 まと<br>3 まと<br>3 まと<br>3 市 位所の案内 → このサイトの使<br>3 市 位所の案内 → このサイトの使<br>3 マチサイズ色らい<br>の変更<br>3 音声読み、<br>の変更 | い方 > 携帯版   > サイトマップ<br>上げ (@) English   簡体字   한국어 | 福島市              |
| 震災関連・安全 くらし・手続き 倒                                                                                                    | ・ 福祉 子育て・教育 まちづくり・環境 観光・                                                                                          | 文化・スポーツ しごと・産業                                    | 市政情報             |
| キーワードから探す                                                                                                    | ク検索 検索の仕方 ・よくあ                                                                                                    | る質問から探す ・組織情報から探す                                 | > サイトマップから探す     |
| <u>ホーム</u> > <u>しごと・産業</u> > <u>入札・契約情報</u> > 電子入札                                                                                                    |                                                                                                    |                                                   |                  |
|                                                                                                    |                                                                                                    |                                                   |                  |
| 入札・契約情報 🔊                                                                                                    | 電子入札                                                                                                    |                                                   |                  |
| 入札・契約情報 ● 届出用紙等 >                                                                                                    | 電子入札                                                                                                    |                                                   | ÷                |
| 入札・契約情報 ● 届出用紙等 > 初度関係 >                                                                                                    | 電子入札<br>電子入札システムの導入について<br>電子入札における「業者報告」 及び「商号又は名称」(こつい)                                                         | r                                                 | ÷                |
| 入札・契約情報     ●       届出用紙等     >       制度関係     >       入札公告・入札案件     >                                                                                    | 電子入札<br>電子入札システムの導入について<br>電子入札における「業者番号」及び「商号又は名称」について<br>現意志売る14.4、クリセイト                                        | τ                                                 | ><br>>           |
| 入札・契約情報       ●         届出用紙等       >         制度関係       >         入札公告・入札案件       >         入札站告・発見見通し       >                                           | 電子入札システムの導入について<br>電子入札における「業者番号」及び「商号又は名称」について<br>福島市電子入札ポータルサイト                                                 | τ                                                 | ><br>><br>>      |
| 入札・契約情報     ●       届出用紙等     >       制度関係     >       利度関係     >       入札公告・入札案件     >       入札結果・発注見通し     >       登録・審査申請     >                        | 電子入札<br>電子入札システムの導入について<br>電子入札における「業者番号」及び「商号又は名称」について<br>福島市電子入札ポータルサイト<br>よくある質問と回答(Q&A)                       | τ                                                 | ><br>><br>><br>> |
| 入札・契約情報     ●       届出用紙等     >       制度関係     >       利度関係     >       入札公告・入札案件     >       入札站果・発注見通し     >       登録・審査申請     >       指名業者・有資格業者     > | 電子入札システムの導入について<br>電子入札における「業者番号」及び「商号又は名称」について<br>福島市電子入札ボータルサイト<br>よくある質問と回答(Q&A)<br>お知らせ                       | τ                                                 | ><br>><br>><br>> |

福島市ホームページのトップページから「しごと・産業」 をクリックした後の「入札・契約情報」のページの 「電子入札」から電子入札ポータルサイトに入ります。

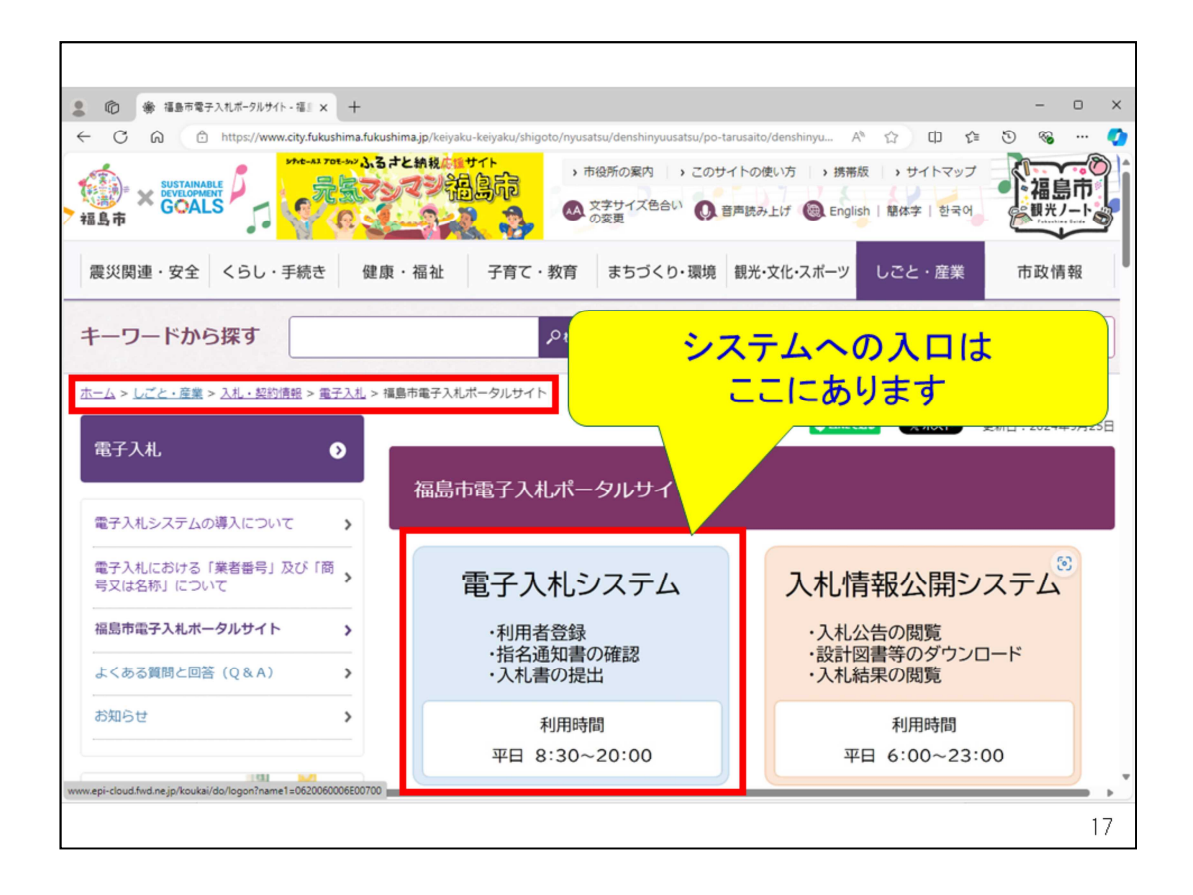

ポータルサイト内の、電子入札システムの入り口をクリックします。

| CALS/EC - 壤場 - Microsoft Edge | - 0                                                                                                    | ×  |
|-------------------------------|----------------------------------------------------------------------------------------------------|----|
| https://www.ebs-cloud.f       | wd.ne.jp/CALS/Accepter/index.jsp?name1=0620060006E00700                                                           | A" |
| 福島市<br>FUEVERAA CTT           |                                                                                                    |    |
| 電子入札システム                      |                                                                                                    |    |
|                               | 「調達機関・工事、コンサルノ物品、役務ノ少額物品」選択画面(受注者用)                                                                               |    |
|                               |                                                                                                    |    |
|                               | 調達機関: 福島市                                                                                                    |    |
|                               | <u> ◎工事、コンサル</u>                                                                                                  |    |
|                               | <u>◎物品、役務</u>                                                                                                    |    |
|                               | ◎少額物品、少額役務                                                                                                    |    |
|                               |                                                                                                    |    |
|                               | <注意事項><br>本面面は電子入札システム新方式(脱Java方式)の面面となり、新方式に対応したPCの設定が必要となります。<br>ご利用の認証局や発注機関のホームページをご確認のうえ、新方式に対応した設定を行ってください。 |    |
|                               |                                                                                                    |    |
|                               |                                                                                                    |    |
|                               |                                                                                                    |    |
|                               |                                                                                                    |    |
|                               |                                                                                                    |    |
|                               |                                                                                                    |    |

物品・役務をクリックします。

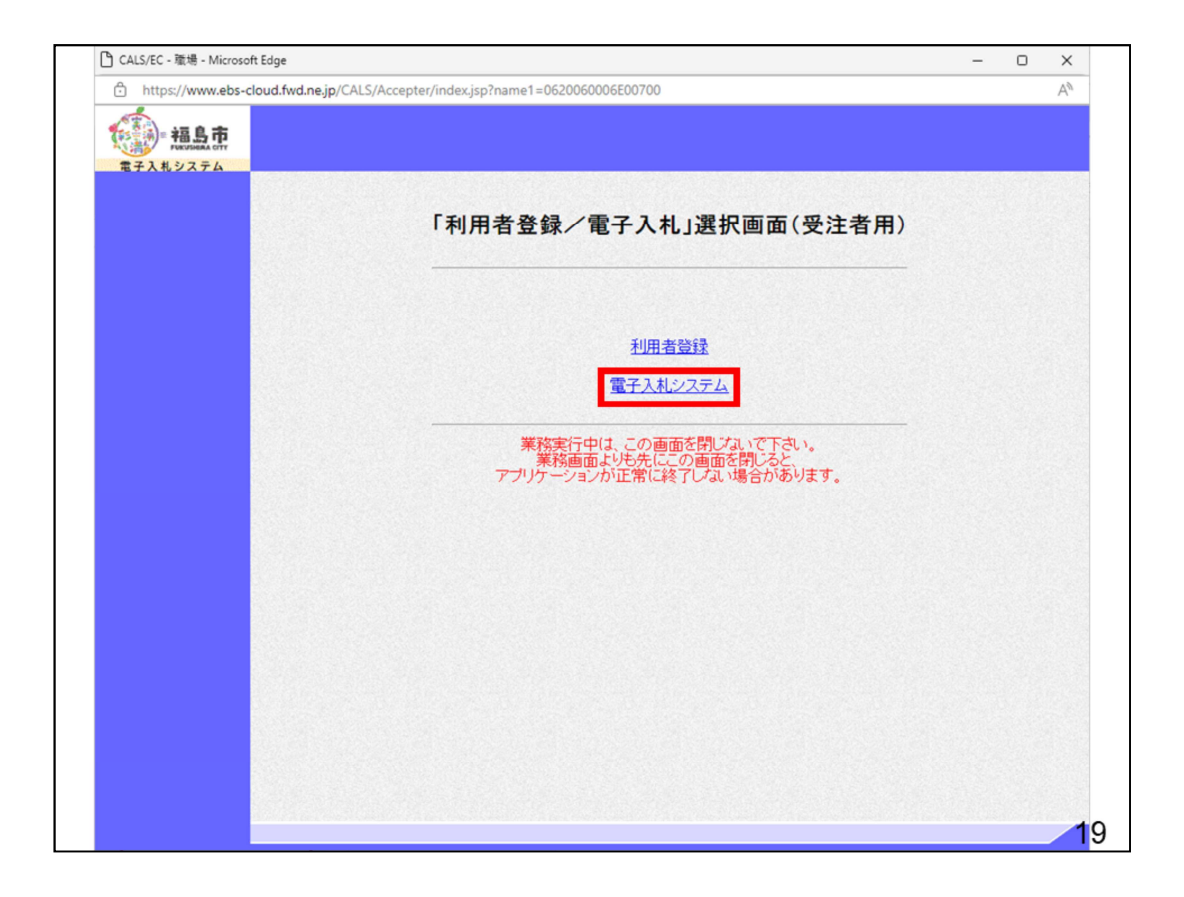

電子入札システムをクリックします。

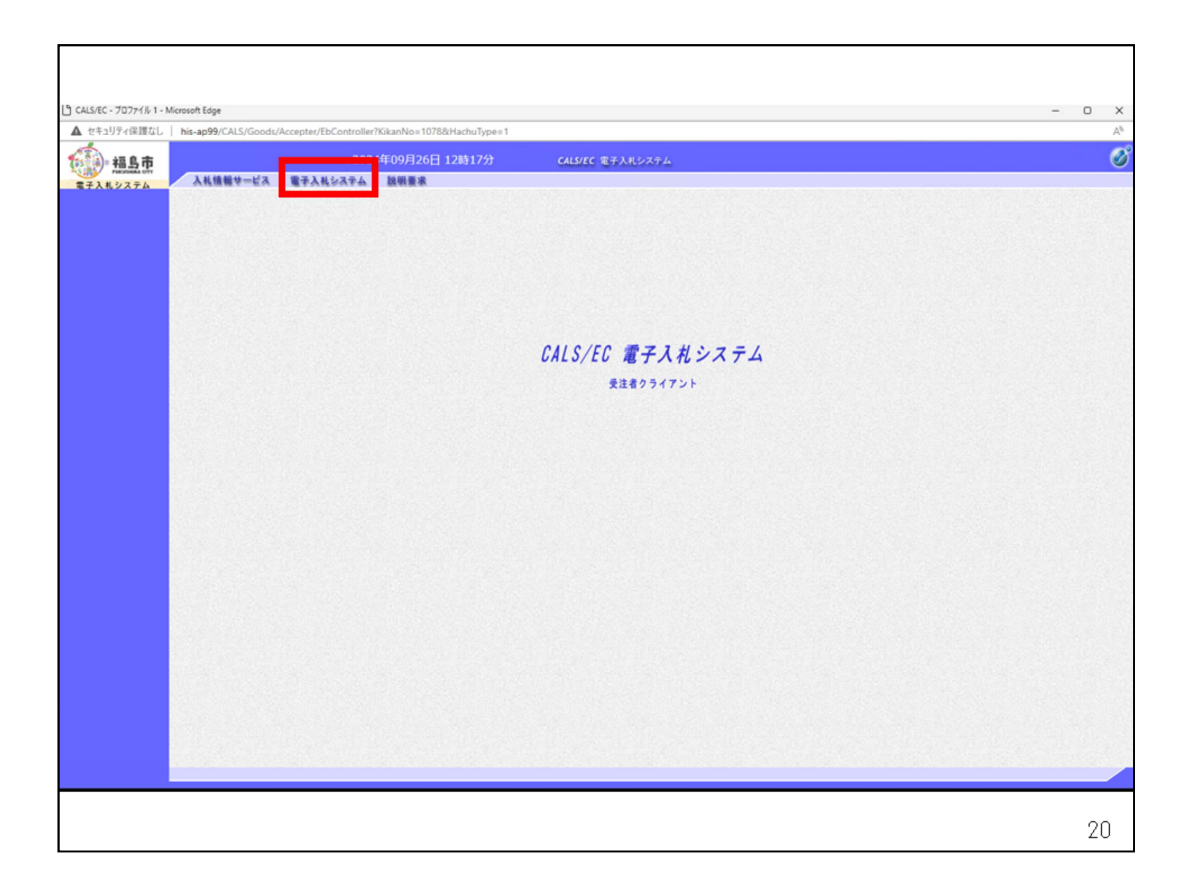

次の画面の上部に表示される電子入札システムをクリックします。

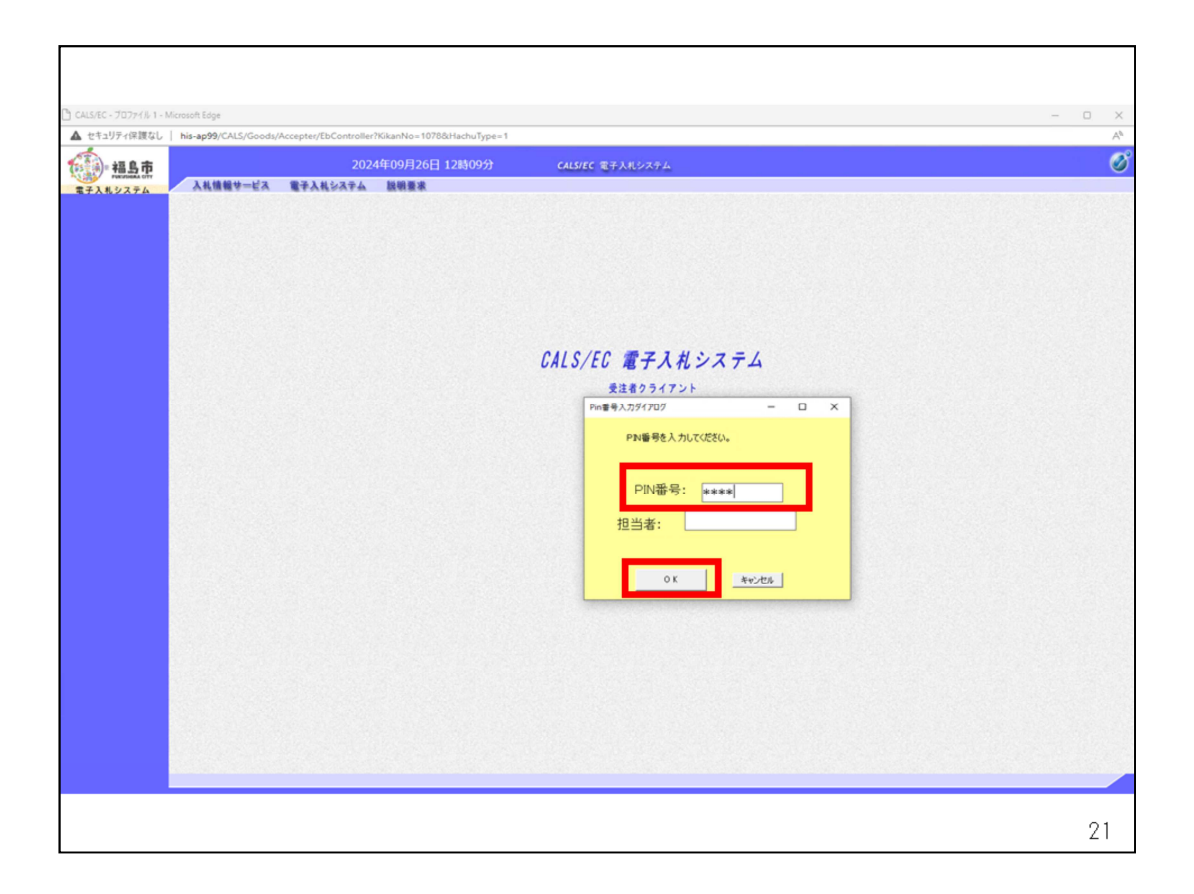

民間認証局から提供されたICカードのPIN番号を入力して、OKをクリック します。

PIN番号を各民間認証局の規定回数を間違って入力すると、ICカードがロックされ、使用できなくなりますのでご注意ください。

ロックされた場合の解除は、ICカードを購入した認証局にご相談ください。

|               | his-ap99/CALS/Goods/Acc                                             | cepter/EbController?Kikar                                                                  | nNo=1078&HachuType=1 |                  |  |
|---------------|---------------------------------------------------------------------|--------------------------------------------------------------------------------------------|----------------------|------------------|--|
| 福島市           |                                                                     | 2024年0                                                                                     | 9月26日 12時09分         | CALS/EC 電子入れシステム |  |
| 入札システム        | 入札情報サービス 1                                                          | 皇子入礼システム 説                                                                                 | 根要求                  | 调读家件一覧           |  |
| <b>B</b> 2011 | ④以沪馆理场号<br>案件名称<br>人札方式<br>案件指部署<br>更所<br>入札書俳切日時<br>表示件政<br>案件表示地序 | ☆て<br>時間部<br>「<br>安正<br>「<br>一<br>一<br>一<br>一<br>一<br>一<br>一<br>一<br>一<br>一<br>一<br>一<br>一 |                      |                  |  |
|               |                                                                     |                                                                                            |                      |                  |  |

調達案件一覧画面が表示されましたら、検索ボタンをクリックします。

|    |                                          |     | _           |                       |               |                                         |              |            |           |             | _  |                 |        |
|----|------------------------------------------|-----|-------------|-----------------------|---------------|-----------------------------------------|--------------|------------|-----------|-------------|----|-----------------|--------|
| 見京 | 114倍粉妆ビス ()                              |     | 2<br>110777 | 024年09月26日 12時10分     | CALS/EC       | 電子入札システィ                                | 4            |            |           |             |    |                 |        |
| 74 | ARUNY-EA                                 |     | Rear        | n (574) 26 (6)        |               | 調達案件                                    | 一覧           |            |           |             |    |                 |        |
| 1  |                                          |     |             |                       |               | 調達案件科                                   | 秋期           |            |           |             |    |                 |        |
|    | <ul> <li>契約管理番号</li> <li>案件名称</li> </ul> | -   |             | 账完全一致検索               | ○案件           | 番号<br>1997年日また(+)                       | * 作手吊の 2 の   | (根令)+ K    | 7/1:31    |             |    |                 |        |
|    | 入札方式                                     | 全て  |             |                       | ✓ 進捗状2        | 1211日1日1日1日1日1日1日1日1日1日1日1日1日1日1日1日1日1日 | ALL M 200000 | ×          | C Vicevi  |             |    |                 |        |
|    | 案件担当部署                                   | RAR | 88 V        |                       | - 結界          | 登録演の案件を                                 | 表示しない場合      | はチェックしてくだ  | さい        |             |    |                 |        |
|    | 課所<br>入計:素語行口時                           | 127 | •           |                       |               |                                         |              |            |           |             |    |                 |        |
|    |                                          | 令和  | 06年09月2     | 6日 (木) [111]~ 令和      | 06年09月26日 (木) |                                         |              |            |           |             |    |                 |        |
|    | 表示件数                                     | 10  | •           | • •                   |               |                                         |              |            |           |             |    |                 | 表示案件 1 |
|    |                                          | _   |             |                       |               |                                         |              |            |           |             |    |                 | 全案件数   |
|    | 菜件表示順序                                   | 栗伯  | 審号          | V                     | 6410          |                                         |              |            |           |             |    | <b>H</b>        | 1      |
|    |                                          |     |             |                       |               | I BAY                                   |              |            |           |             |    |                 |        |
|    |                                          | No. | 特定<br>調達案件  | 案件名称                  | 進抄状況          | 提案書等<br>提出 再招                           | 出 見積         | 5 辞退届<br>5 | 辞選<br>申請書 | 通知書         | 状況 | 発注者からの<br>アナウンス |        |
|    |                                          | 1   |             | 物品种意契约·特定者            | 指名某者送考中       |                                         | 提出           | 1 提出       |           | 表示          | 表示 |                 |        |
|    |                                          | 2   |             | 物品随意契約・オープンカウンタ       | 案件登録済み        |                                         | 提出           | 9          |           |             |    |                 |        |
|    |                                          | 3   |             | <u>物品指名競争入礼(最低価格)</u> | 指名葉者選考中       |                                         | 機出           | 1) 提出      |           | 表示<br>未参照有リ | 表示 |                 |        |
|    |                                          | 4   |             | <u>物品一般競争入礼(最低価格)</u> | 案件登録済み        | 提出                                      |              |            |           |             |    |                 |        |
|    |                                          |     | 3.55        |                       |               | STOS AND                                |              |            |           |             |    |                 | 表示案件1  |
|    |                                          |     |             |                       |               |                                         |              |            |           |             |    |                 | 1      |
|    |                                          |     |             |                       |               |                                         |              |            |           |             |    |                 |        |
|    |                                          |     |             |                       |               |                                         |              |            |           |             |    |                 |        |
|    |                                          |     |             |                       |               |                                         |              |            |           |             |    |                 |        |
|    |                                          |     |             |                       |               |                                         |              |            |           |             |    |                 |        |
|    |                                          |     |             |                       |               |                                         |              |            |           |             |    |                 |        |
|    |                                          |     |             |                       |               |                                         |              |            |           |             |    |                 |        |
|    |                                          |     |             |                       |               |                                         |              |            |           |             |    |                 |        |

参加する案件の提出ボタンをクリックします。

| CALS/EC - プロファイル 1 - M     | licrosoft Edge       |                        | -                                         |     | ×  |
|----------------------------|----------------------|------------------------|-------------------------------------------|-----|----|
| ▲ セキュリティ保護なし               | his-ap99/CALS/Goods/ | Accepter/EbController? | KikanNo=1078&HachuType=1                  | _   | A  |
| (1) 福島市                    |                      | 2024                   | 年09月26日 13時16分 CALS/EC 電子入札システム           |     | Ø  |
| 電子入札システム                   | 入礼情報サービス             | 電子入札システム               | 説明要求                                      |     |    |
| <ul> <li>調達案件一覧</li> </ul> |                      |                        | 証明書等提出                                    |     |    |
| 登録者情報     日                | 福島市<br>市長<br>木幡 浩 様  |                        | (株)テスト商会O1<br>代表取締役社長<br>テスト 1太郎          |     |    |
|                            |                      | 本件の                    | >入札に関し、入札に参加する義務を満たすことを証明するために証明書等を提出します。 |     |    |
|                            |                      | 案件番号                   | : 107815100020240003                      |     |    |
|                            |                      | 案件名称<br>入札方式           | : 物品一般競争入札(最低価格)<br>: 一般競争·最低価格           |     |    |
|                            |                      | 添付資料                   |                                           |     | 53 |
|                            |                      |                        | 添付資料追加 前除                                 |     |    |
|                            |                      |                        | ↓添付資料として添付されるファイル                         | _   |    |
| 小告等                        | で指定さ                 | いた証                    | 田聿(λ 札 参加資格由請資料)を                         |     |    |
| 「소마                        |                      |                        |                                           | +   |    |
| 「   ⑦   咒                  | ロホタン                 | で選択                    | し、「資料追加」ホタンで追加しま                          | 9 。 |    |
| <b>F</b> - 224             |                      |                        |                                           |     |    |
| 【こ注                        | :思】                  |                        |                                           |     |    |
| 提出                         | するファ                 | · イルの                  | 形式は必ず「PDF」としてください                         | ,۱  |    |
| Word                       | 15Evcel              | 形式 7                   | IPE 縮ファイル等け不可です                           | Ŭ   |    |
|                            |                      | 1216、 Z                | 「江祖ノナイル寺は小りしょ。                            |     |    |
|                            |                      |                        |                                           | c   | 24 |
|                            |                      |                        |                                           | 2   | .4 |

参照ボタンをクリックすると、ファイルを指定する画面が表示されますので、 フォルダを選び、ファイルを選択します。

選択後、添付資料追加ボタンをクリックしてください。

#### 注意点

・添付ファイルは<u>申請書類一式をひとつのPDFファイル</u>に変換してく ださい。(容量は10MBまでです。)

- ・複数ファイルの添付はできません。
- ・別様式のファイル、圧縮ファイルでの添付は行わないでください。

添付ができない、容量を超える場合には、契約検査課にご連絡ください

| CALS/EC - プロファイル 1 - Mic      | crosoft Edge        |                              |                                                                              |                                              |                                  | - 0 | ×  |
|-------------------------------|---------------------|------------------------------|------------------------------------------------------------------------------|----------------------------------------------|----------------------------------|-----|----|
| ▲ セキュリティ保護なし                  | his-ap99/CALS/Goods | /Accepter/EbController       | ?KikanNo=1078&HachuType=1                                                    |                                              |                                  |     | A» |
| 福島市                           |                     | 2024                         | 4年09月26日 13時16分                                                              | <b>CALS/EC</b> 電子入札シスラ                       | ÷4                               |     | Ø  |
| 電子入札システム                      | 入礼情報サービス            | 電子入札システム                     | 説明要求                                                                         |                                              |                                  |     |    |
|                               |                     |                              | 証明                                                                           | <b>š</b> 寺提出                                 |                                  |     | •  |
| <ul> <li>         ·</li></ul> | 福島市<br>市長<br>木幡 浩 様 |                              |                                                                              |                                              | (株)テスト商会O1<br>代表取締役社長<br>テスト 1太郎 |     |    |
|                               |                     | 本件の                          | り入札に関し、入札に参加する義務を満                                                           | たすことを証明するために証明書等                             | 痔を提出します。                         |     |    |
|                               |                     | 案件番号<br>案件名称<br>入札方式<br>添付資料 | : 107815100020240003<br>: 物品一般競争入札(最低価格)<br>                                 | İ資料pdf 参照】                                   |                                  |     |    |
|                               |                     |                              | 本付資料違加<br>計添付資料として添付されるファイ<br>「C.¥Users¥admin¥Documents¥添<br>※添付資料の送信可能サイズは、 | リレ<br>す資料.pdf<br>zip圧縮した状態で3.0MBまでで <u>す</u> |                                  |     |    |
|                               |                     | 添付し                          | ているファイ                                                                       | イルを                                          |                                  |     |    |
|                               |                     | 確認し                          | てください。                                                                       |                                              |                                  |     |    |
|                               |                     | 連絡先E-Mail                    | : ecydeen-cd-se@ml.hitachi-syste                                             | ms.com                                       |                                  |     |    |
|                               |                     |                              | 提出內容確認                                                                       | <b>R</b> 6                                   |                                  |     |    |
|                               |                     |                              |                                                                              |                                              |                                  |     |    |

添付資料欄にファイル名称が表示されたことを確認します。

#### <u>(※PDFファイルで添付されていることを再度確認してください。)</u>

確認できましたら、提出内容確認ボタンをクリックします。

| ) CALS/EC - プロファイル 1 - Micr               | osoft Edge           |                                                                     | 11 N. 4070011 J. T 4                                                                                                    |                                           | -                                          | ×  |
|-------------------------------------------|----------------------|---------------------------------------------------------------------|----------------------------------------------------------------------------------------------------|-------------------------------------------|--------------------------------------------|----|
|                                           | nis-ap99/CALS/Goods/ | Accepter/EbController                                               |                                                                                                    |                                           |                                            | A" |
|                                           | 入礼情報サービス             | 202-<br>電子入札システム                                                    | 説明要求                                                                                                    | CALS/EC 10+AU>ATA                         |                                            | V  |
| <ul> <li>調達案件一覧</li> <li>金録者情報</li> </ul> | 福島市<br>市長<br>木幡 浩 様  | 本件<br>案件看号<br>案件名称<br>入术方式<br>不过道先先名<br>連絡先天名<br>連絡先子AX<br>連絡先子Mail | <b>証明書</b> 第<br>の入札に関い、入札に参加する最務を<br>: 物品一般就争入札(最低価格)<br>: 一般就争+最低価格<br>: ひ¥Uesr¥dminiDocuments¥)<br>: 担当着<br>: 000000000<br>: 00000000<br>: exydeemod=se@mi.hitachi=sys | E提出内容確認<br>満たすことを証明するために証明書等を<br>動付資料 pdf | (特)テスト商会の1<br>代表取時役社長<br>テスト 1大郎<br>現出します。 |    |

提出内容を確認し、提出ボタンをクリックします。

| 0                                     |                       |                        |                               |                  |   | -   |         |
|---------------------------------------|-----------------------|------------------------|-------------------------------|------------------|---|-----|---------|
| CALS/EC - フロファイル 1 - I A セキュリティル 注か   | Microsoft Edge        | Acceptor/EbController? | VikapNo – 1079 9: HachuTupo – | 1                | - |     | ×       |
| 241971Rigat                           | This-ap33/CAL3/GOOds/ | Accepter/EbController  | kikaniyo=1076&HachuType=      | 1                |   |     | A       |
| ····································· | 3 11 45 49 44 - 12 7  | 2024                   | 年09月26日 13時16分                | CALS/EC 電子入札システム |   |     | $\odot$ |
| 電子入札システム                              | ARMMY-EA              | ETANSATA               | 战羽室水                          |                  |   |     |         |
| <ul> <li>調達案件一覧</li> </ul>            |                       |                        | 証明                            | 明書等送信完了          |   |     |         |
| ○ 登録者情報                               |                       |                        | 証明書                           | 等は正常に送信されました。    |   |     |         |
|                                       |                       |                        |                               |                  |   |     |         |
|                                       |                       |                        |                               | 間達案件一覧           |   |     |         |
|                                       |                       |                        |                               |                  |   |     |         |
|                                       |                       |                        |                               |                  |   |     |         |
|                                       |                       |                        |                               |                  |   |     |         |
|                                       |                       |                        |                               |                  |   |     |         |
|                                       |                       |                        |                               |                  |   |     |         |
|                                       |                       |                        |                               |                  |   |     |         |
|                                       |                       |                        |                               |                  |   |     |         |
|                                       |                       |                        |                               |                  |   |     |         |
|                                       |                       |                        |                               |                  |   |     |         |
|                                       |                       |                        |                               |                  |   |     |         |
|                                       |                       |                        |                               |                  |   |     | -       |
| _                                     |                       |                        |                               |                  |   |     |         |
|                                       |                       |                        |                               |                  |   |     |         |
|                                       |                       |                        |                               |                  |   | _   | _       |
|                                       |                       |                        |                               |                  |   | - 2 | 27      |

調達案件一覧に戻ります。

| ミュリティ保護なし | his-ar                                  | 99/CALS/G     | ods/A        | ccepter/EbController?Kik | anNo=10788/Hachul | vpe=1            |       |              |                 |           |           |          |           |
|-----------|-----------------------------------------|---------------|--------------|--------------------------|-------------------|------------------|-------|--------------|-----------------|-----------|-----------|----------|-----------|
| - += 0 == |                                         |               |              | 2024年(                   | 09月26日 13時16      | 分                | CAL   | SIEC (1973)  | オシステム           |           |           |          |           |
| 21日日日 日本  | λ                                       | 礼情報サート        | A            | 電子入札システム 目               | 朝臺來               |                  | CAL   |              |                 |           |           |          |           |
|           |                                         | ●契約管:         | 望蕾号          |                          | ※ 完全一 取 便         | 暇                |       | 彩件带号         |                 |           | A 14 -    | 142.41   |           |
| 達案件一覧     |                                         | 来叶-石标<br>入札方式 |              | <b></b>                  |                   | ~                | 進持    | 突利官理會*<br>状況 | うま/こは来1十個<br>♪て | ちのみの場合    | 5はチェックし ( | Vicen    |           |
| 2録者情報     |                                         | 案件担当音         | 署            | 財務部~                     |                   |                  |       | 結果登録済0       | の案件を表示し         | ない場合はチ    | エックしてくださ  | 11       |           |
|           |                                         | 課所            |              | 全て <b>&gt;</b>           |                   |                  |       |              |                 |           |           |          |           |
|           | 課所<br>入礼書移切日時<br>開札日時<br>表示件款<br>案件表示順序 | 日時            |              | ~                        |                   |                  |       |              |                 |           |           |          |           |
|           |                                         | 開札日時          |              | 令和06年09月26日(木)           | ~                 | 》和06年09月2        | 6日(木) |              |                 |           |           |          |           |
|           |                                         | 表示件数          |              | 10 🗸                     |                   |                  |       |              |                 |           |           | 表示案      | 件 1-4     |
|           |                                         |               |              |                          |                   | 0.216            |       |              |                 |           |           | 全案件      | 数 4       |
|           |                                         | 柔汗表示则         | 03-          | 柔汗留亏                     | ~                 | ●降順              |       |              |                 |           | 検知        |          | 1 🕑       |
|           |                                         | 案件表示顺序 [      |              |                          |                   |                  |       |              |                 |           |           |          |           |
|           | No.                                     | 特定<br>調達案件    |              | 案件名称                     | 進捗状況              | 証明書<br>提案書<br>提出 | 等     | 入札書見積書       | 辞退届             | 辞退<br>申請書 | 通知書       | 状況<br>確認 | 発注者からアナウン |
|           | 1                                       | 1             | の品随意         | 契約・特定者                   | 入礼書/              | ACU              | mett  | 提出演          |                 |           | 表示        | 表示       |           |
|           | 2                                       | 1             | 7品随意         | 契約・オープンカウンタ              | 光信書文刊中            |                  |       | 提出演          |                 |           | 未参照有り     | 表示       |           |
|           | 3                                       |               | <b>n</b> 忌指名 | (競争入札(最低価格)              | 入札書/              |                  |       | 線出演          |                 |           | 表示        | 表示       |           |
|           |                                         | -             |              |                          | 見積香受行甲            | _                |       | -            |                 |           | 未参照有り     | -        |           |
|           | 4                                       | 1             | 加品一般         | 就争入札(最低価格)               | 案件登録済み            | 提出演              |       |              |                 |           |           |          |           |
|           |                                         |               |              |                          |                   |                  |       |              |                 |           |           | 表示案      | 件 1-4     |
|           |                                         |               |              |                          |                   |                  |       |              |                 |           |           | 一 全 案 仕  | - #dr A   |

該当案件の証明書等/提案書等列の提出ボタンが「提出済」になっていることを確認してください。

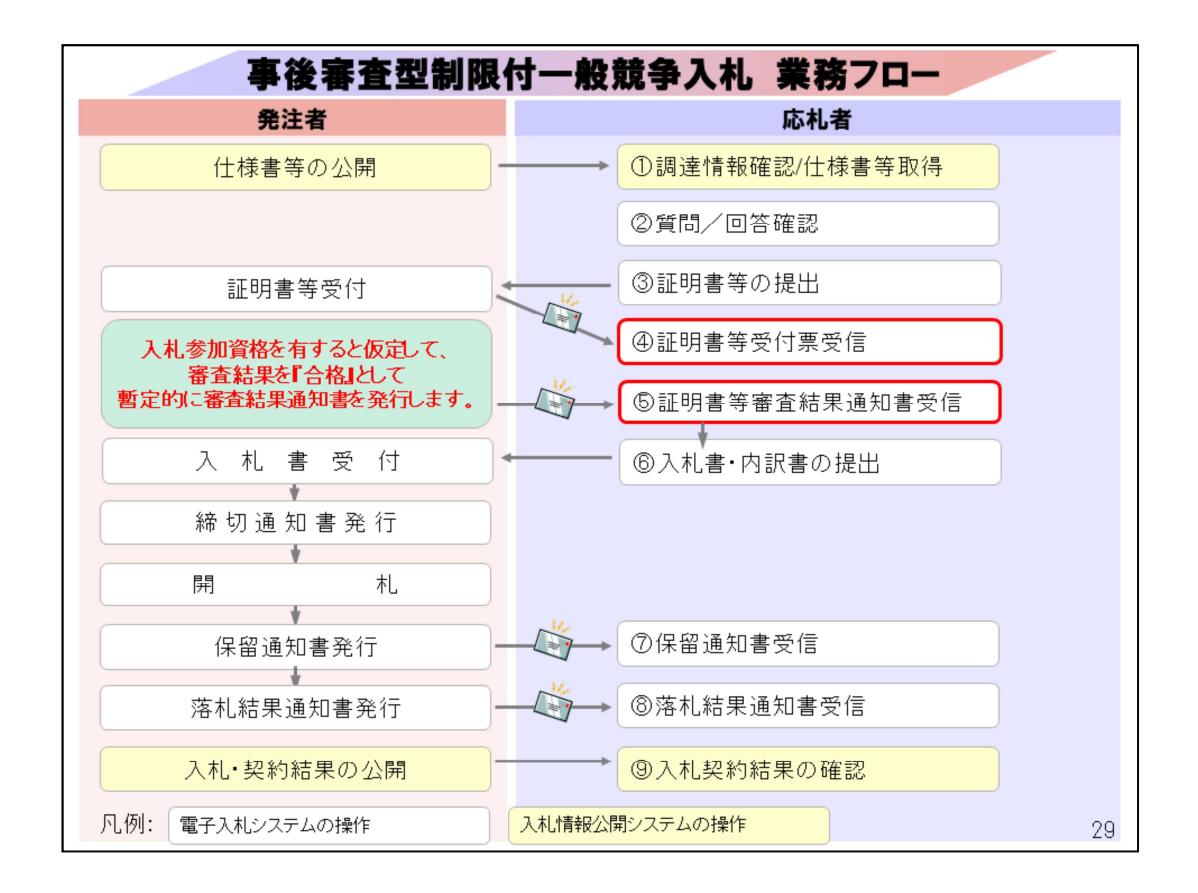

④証明書等受付票受信、⑤証明書等審査結果通知書受信は<mark>電子入札シ</mark> ステムで行います。

| きュリティ保護なし                | his-ap | 999/CALS/G | ioods/A | Accepter/EbController?Kika | nNo=1078&HachuT       | /pe=1             |                 |           |          |           |             |            |                  |
|--------------------------|--------|------------|---------|----------------------------|-----------------------|-------------------|-----------------|-----------|----------|-----------|-------------|------------|------------------|
| - 福島市                    |        |            |         | 2024年0                     | 9月26日 13時19           |                   | CA              | LS/EC 電子  | 入札システム   |           |             |            |                  |
| Pukusiena citr<br>入札システム | λ      |            | ビス      | 電子入札システム 説                 | <b>順要求</b><br>※元王一取快》 | <b>K</b> ogeneora | 0               | 茶件面方      |          |           | - Diskor    | 17-710-215 | an na theathacht |
|                          |        | 案件名称       |         |                            |                       |                   |                 | 契約管理電     | 号または案件電  | 号のみの場合    | 合はチェックして    | ください       |                  |
| 是案件一覧                    |        | 入札方式       |         | (全て                        |                       | ~                 | 進               | 陟状况 〔     | 全て       | ~         |             |            |                  |
| 録者情報                     |        | 案件担当:      | 部署      | 財務部~                       |                       |                   |                 | 結果登録演     | iの案件を表示し | ない場合はチ    | エックしてくださ    | 561        |                  |
|                          |        | 1年1月1日     |         | ▼ 7至                       | ~                     |                   |                 |           |          |           |             |            |                  |
|                          |        | ATLERO     | ND=4    | ☆和000年00日06日(本)            |                       | Floc teoo F       | 26日(本)          |           |          |           |             |            |                  |
|                          |        | 開札日時       |         | 市和006年09月26日(小)            |                       | 10004-097         | 20日(小)          | 10.858.95 |          |           |             |            |                  |
|                          |        | 表示仟數       |         | 10 •                       |                       |                   |                 |           |          |           |             | 表示案 全案件    | 11年 1-4<br>1数 4  |
|                          |        | 案件表示)      | 順序      | 案件番号                       | ~                     | 〇昇順               |                 |           |          |           | 101         |            | 1                |
|                          |        |            |         |                            |                       | ⊕ bathái          |                 |           |          |           |             |            |                  |
|                          | No.    | 特定<br>調達案件 |         | 案件名称                       | 進捗状況                  | 証明書<br>提案<br>提出   | 等/<br>書等<br>再提出 | 入札書見積書    | 辞退届      | 辞退<br>申請書 | 通知書         | 状況<br>確認   | 発注者から<br>アナウン    |
|                          | 1      |            | 物品随意    | 意契約·特定者                    | 入札書/<br>見積書受付中        |                   |                 | 提出演       |          |           | 表示<br>未参照有り | 表示         |                  |
|                          | 2      |            | 物品随意    | <u>意契約・オープンカウンタ</u>        | 入礼書/<br>見積書受付中        |                   |                 | 提出演       |          |           | 表示<br>未参照有り | 表示         |                  |
|                          | 3      |            | 物品指行    | 名競争入札(最低価格)                | 入札書/<br>見積書受付中        |                   |                 | 提出済       |          |           | 表示          | 表示         |                  |
|                          | 4      |            | 物品一種    | 設競争入札(最低価格)                | 審查結果通知中               | 提出演               |                 | 提出        | 提出       |           | 表示          | 表示         |                  |
|                          |        |            |         |                            |                       |                   |                 |           |          |           |             | 表示案        | 6件 1-4           |

調達案件一覧で該当案件の通知書列の表示ボタンをクリックします。

| 通知書確認 |
|-------|
| 通知書確認 |
| 通知書確認 |
|       |
| 未参照   |
| 未参照   |
| 未参照   |
|       |
|       |
|       |
|       |
|       |
|       |
|       |
|       |
|       |

証明書等受付通知書をクリックします。

| ALS/EC - プロファイル 1 - Micr                  | osoft Edge                         | ccenter/EbController         | KikanNo-1078&HachuTune-1                                                                              |                         |                   |   | - 0 |   |
|-------------------------------------------|------------------------------------|------------------------------|----------------------------------------------------------------------------------------------------|-------------------------|-------------------|---|-----|---|
| - 編 & 市                                   | ns-ap33/CAL3/00003/A               | 2024                         | 4年09月26日 13時19分                                                                                       | <b>CALS/EC</b> 電子入札システム |                   |   |     | ( |
| THE day * P<br>FUELDINGAA CITY<br>子入札システム | 入礼情報サービス                           | 電子入札システム                     | 説明要求                                                                                                  |                         |                   |   |     |   |
| 調達案件一覧                                    |                                    |                              | 証明書                                                                                                   | 等受付通知書                  |                   |   |     |   |
| →入札システム<br>調達案件一覧<br>登録者情報                | (株)テスト商会O1<br>代表取縁役社長<br>テスト 1太郎 様 |                              |                                                                                                    |                         | 福島市<br>市長<br>木幡 浩 |   |     |   |
|                                           |                                    |                              | 下記の調達案件につい                                                                                            | て、証明書等を受領いたしました。        |                   |   |     |   |
|                                           |                                    |                              |                                                                                                    | 58                      |                   |   |     |   |
|                                           |                                    | 案件番号<br>案件名称<br>入札方式<br>受付番号 | 107815100020240003<br>物品一般就争入利、最低価格<br>一般就争,最低価格<br>令和06年09月26日(木)13時17分<br>1078151000202400031200000 |                         |                   |   |     |   |
|                                           |                                    |                              | ED ANI                                                                                                | 展る                      |                   | 2 |     |   |
|                                           |                                    |                              |                                                                                                    |                         |                   |   |     |   |
|                                           |                                    |                              |                                                                                                    |                         |                   |   |     |   |

受付されたことを確認してください。

| EC - プロファイル 1 - Microsoft I<br>Fュリティ保護なし   his-ag                                                                | idge<br>999/CALS/Goods/Accepter/EbController?KikanNo=1078&HachuType=1 |                      | - 0   |
|----------------------------------------------------------------------------------------------------|-----------------------------------------------------------------------|----------------------|-------|
| =福島市<br>FREVIDERAL OTT                                                                                           | 2024年09月26日 13時20分<br>札信報サービス 電子入札システム 説明要求                           | CALS/EC 電子入札システム     |       |
| 皇案件一覧<br>録者情報                                                                                                    | 通知                                                                    | <b>第一</b> 覧          |       |
|                                                                                                    | 通知書名                                                                  | 通知書発行日付              | 通知書確認 |
|                                                                                                    | 日時変更通知書                                                               | 令和06年09月26日(木)13時19分 | 未参照   |
|                                                                                                    | 証明書等審查結果通知書                                                           | 令和06年09月26日(木)13時18分 | 未参照   |
|                                                                                                    | <u>証明書等受付通知書</u>                                                      | 令和06年09月26日(木)13時17分 | 参照済   |
|                                                                                                    |                                                                       | RG )                 |       |
|                                                                                                    |                                                                       |                      |       |
|                                                                                                    |                                                                       |                      |       |
|                                                                                                    |                                                                       |                      |       |
|                                                                                                    |                                                                       |                      |       |
|                                                                                                    |                                                                       |                      |       |
|                                                                                                    |                                                                       |                      |       |
|                                                                                                    |                                                                       |                      |       |
|                                                                                                    |                                                                       |                      |       |
| and the second second second second second second second second second second second second second second second |                                                                       |                      |       |

証明書等審査結果通知書をクリックします。

| CALS/EC - プロファイル 1 - M | crosoft Edge                          | -                                                                                                    |                | $\times$ |
|------------------------|---------------------------------------|----------------------------------------------------------------------------------------------------|----------------|----------|
| ▲ セキュリティ保護なし           | his-ap99/CALS/Goods/Accepter/EbContro | oller?KikanNo=1078&HachuType=1                                                                                                    |                | A        |
| () 福島市                 |                                       | 2024年09月26日 13時20分 CALS/EC 電子入札システム                                                                                                    |                | Ø        |
| 電子入札システム               | 入札債報サービス 電子入札システ                      | ム 説明要求                                                                                                    | in contraction |          |
| ○ 調達案件一覧               |                                       | 証明書等審査結果通知書                                                                                                    |                |          |
| ○ 登録者情報                | (株)テスト商会O1<br>代表取締役社長<br>テスト 1太郎 様    | 福島市<br>市長<br>木幡 浩                                                                                                    |                |          |
|                        |                                       | このたび提出された証明書等の審査結果について、下記の通り通知いたします。                                                                                                    |                |          |
|                        |                                       | 58                                                                                                    |                |          |
|                        |                                       | 案件番号 10781510020240003<br>案件名称 物品一般競争入札(最低価格)<br>入札方式 一般競争-最低価格<br>入札書移切目時 令和006年00月28日(木)14時00分<br>開札日時 令和05年00月28日(木)15時00分<br>5888年第三月28日(本)138月17分<br>審査結果 合格<br>理由 |                |          |
| 審査結<br>従来<br>本通        | 果の記載につ<br>「競争入札参<br>知書では「審            | いて<br>加資格 有/無」としていましたが、<br>査結果 合格/不合格」と記載されます。                                                                                                    | ,              |          |
|                        |                                       |                                                                                                    | (              | 34       |

審査結果を確認します。

※システム上の表記が「審査結果 合格/不合格」となりますが、従来どおり 「競争入札参加資格 有・無」と読み替えてください。

この通知により入札が可能となりますが、入札参加資格 を有すると仮定して、システム上の審査結果を『合格』と して暫定的に審査結果通知書を発行するものであり、福 島市が入札参加資格を有すると決定してるわけではあり ません。

開札後、落札候補者のみ資格審査を行い、落札者宛てに 『入札参加資格通知書』を送付いたします。

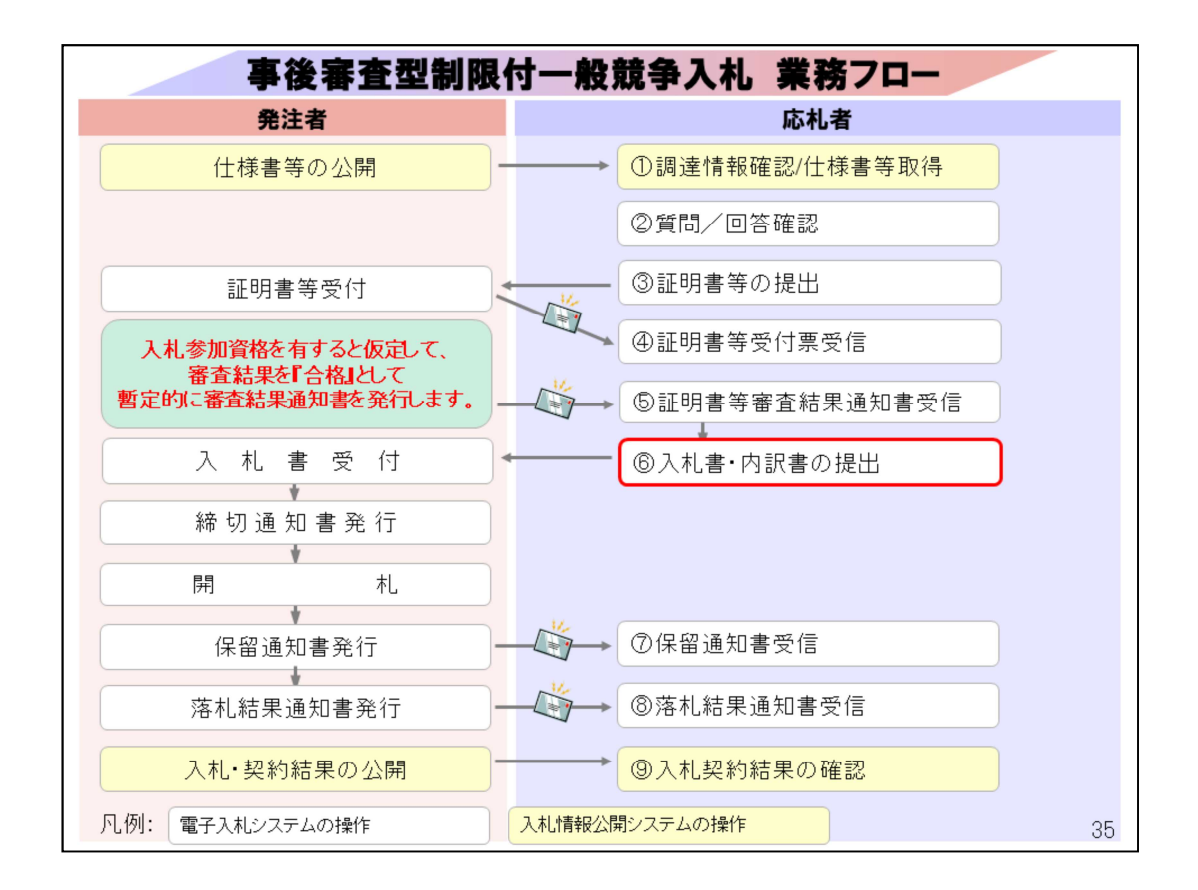

⑥入札書·内訳書の提出は電子入札システムで行います。

※辞退届の提出も<mark>電子入札システム</mark>で行います。提出期間は入札書受 付期間と同期間です。

| fュリティ保護なし                  | his-ap                 | 099/CALS/0                      | Goods/A        | Accepter/EbController?Kika | nNo=1078&HachuTy | /pe=1         |     |                |           |        |              |       |                           |
|----------------------------|------------------------|---------------------------------|----------------|----------------------------|------------------|---------------|-----|----------------|-----------|--------|--------------|-------|---------------------------|
| - 福島市                      |                        |                                 |                | 2024年0                     | 9月26日 13時19      |               | СЛ  | LS/EC 電子,      | 入札システム    |        |              |       |                           |
| FURCUSSIERA CITY<br>入札システム | λ                      | 礼情報サー                           |                | 電子入札システム 説                 | 明要求              |               |     | 314 <b>7</b> 7 |           |        | Laborer      |       | terrate internet for some |
|                            |                        | 案件名称                            | 5418 7         |                            | JANGE ANKA       | *             |     | 契約管理番          | 号または案件番   | 号のみの場合 | きはチェックして     | ください  |                           |
| 達案件一覧                      |                        | 入札方式                            |                | (全て                        |                  | ~             | 進技  | 步状况 📑          | 全て        | ~      |              |       |                           |
| 錄者情報                       |                        | 案件担当<br>1975                    | 部署             | 財務部~                       |                  |               |     | 結果登録済          | の案件を表示し   | ない場合はチ | エックしてくださ     | 511   |                           |
|                            |                        | 入札書締                            | 切日時            | EC V                       |                  |               |     |                |           |        |              |       |                           |
|                            | 所礼日時<br>表示件数<br>案件表示順序 |                                 | 令和06年09月26日(木) | - 4                        | 和06年09月          | 26日(木)        |     | m              |           |        |              |       |                           |
|                            | 表示件数<br>案件表示順序         |                                 |                | 10 -                       |                  |               |     |                |           |        |              | 表示案   | 件 1-4                     |
|                            |                        |                                 |                |                            |                  | -             |     |                |           |        |              | 全案件   | 数 4                       |
|                            |                        | 案件表示                            | 順序             | 案件番号                       | ~                | ●降順           |     |                |           |        | ( <b>R</b> ) |       | 1 🕑                       |
|                            | No.                    | 案件表示顺序<br>40. <b>特定</b><br>词達案件 | 案件名称           | 進捗状況                       | 証明書<br>提案        | ·<br>勝/<br>勝等 | 入札書 | 辞退届            | 辞退<br>申請書 | 通知書    | 状況           | 発注者から |                           |
|                            |                        |                                 |                |                            | 3##/             | 提出            | 再提出 | 見積者            |           |        |              | -8.80 |                           |
|                            | 1                      |                                 | 物品随机           | <u>意契約·特定者</u>             | 見積書受付中           |               |     | 提出演            |           |        | 未参照有り        | 表示    |                           |
|                            | 2                      |                                 | 物品随机           | 意契約・オープンカウンタ               | 入札書/<br>見積書受付中   |               |     | 提出演            |           |        | 表示<br>未参照有り  | 表示    |                           |
|                            | 3                      |                                 | 物品指统           | 名競争入札(最低価格)                | 入札書/<br>見積書受付中   |               |     | 提出演            |           |        | 表示           | 表示    |                           |
|                            | 4                      |                                 | 物品一樣           | 設競争入札(最低価格)                | 審查結果通知中          | 提出演           |     | 提出             | 提出        |        | 表示 未参照有り     | 表示    |                           |
|                            |                        |                                 |                |                            |                  |               |     |                |           |        |              | 表示案   | 件 1-4                     |

調達案件一覧の画面から、該当案件の入札書/見積書列の提出ボタンをク リックします。

※辞退届を提出する場合は、該当案件の辞退届列の提出ボタンをクリックします。表示内容を確認し、入力、修正を行ってください。

なお、備考欄には以下の中から辞退理由を入力ください。

- 1 手持ち業務等が多く、さらに受注することが困難であるため。
- 2 担当者等の確保が困難なため。
- 3 履行期限までの完了(納品)が困難であるため。
- 4 仕様が自社の取扱い分野(製品)でないため。
- 5 その他(※上記理由以外について記入ください)

内容確認を改めて確認し、提出内容確認ボタンをクリックします。

| <b>通過</b> 市        |              | 2024年09月26日 13時25分                                                                | CALS/EC 電子入札システム                      |                          | ( |
|--------------------|--------------|-----------------------------------------------------------------------------------|---------------------------------------|--------------------------|---|
| 子入札システム            | 入札情報サービス 電子  | 入札システム 説明要求                                                                       |                                       |                          |   |
| -                  |              | 入                                                                                 | 札書提出                                  |                          |   |
| 副建築件一覧             | 福島市          |                                                                                   |                                       | (株)テスト商会01<br>(代表取締役) 4月 |   |
| AC RE-TO THE VALUE | 木幡 浩 様       |                                                                                   |                                       | テスト 1太郎                  |   |
|                    |              | 本件入札に関する入札説明書及び契料                                                                 | 条項を熟知し下記の金額により入札いた                    | します。                     |   |
|                    | -            |                                                                                   |                                       |                          |   |
|                    | 案件番号<br>案件名称 | : 107815100020240003<br>: 物品一般競争入札(最低価格)                                          |                                       |                          |   |
|                    | 入札方式         | : 一般競争・最低価格                                                                       |                                       |                          |   |
|                    | 入札金額         | : 1000000 円(税抜き)                                                                  | 1,000,000 円()                         | 税抜き)                     |   |
|                    | /1-3 古希恩     |                                                                                   | 100万 円()                              | 院抜き)                     |   |
|                    | へし入力書考       | CXI servicedmini/Documents/IDINE odf                                              | 新昭                                    |                          |   |
|                    |              | <ul> <li>○・+Ceers+aum++Documents+F3を表示の</li> <li>※ 法付款性があたけ次期の時に+* ついて</li> </ul> | *                                     |                          |   |
|                    |              | ※ 1511 9月ビネルに19月47の数は19アイルして                                                      | 9.                                    |                          |   |
|                    |              | 添付资料追加 削除                                                                         |                                       |                          |   |
|                    |              | C.¥Users¥admin¥Documents¥内訳書.pdf                                                  |                                       |                          |   |
|                    |              | ※添付資料の送信可能サイズは、zip圧縮し<br>添付するファイルは、最新のチェックデーイ                                     | た状態で3.0MBまでです。<br>2でウイルスチェックを行ってください。 |                          |   |
|                    | <連絡先>        |                                                                                   |                                       |                          |   |

入札金額を入力します。入札金額は入力欄の右側に、3桁区切りと漢字表示 されますので、必ず確認してください。

制限付一般競争入札の案件はすべてくじ入力番号の入力が必要です。 任意の3桁の数字を入力してください。

| 1 福島市          |                                                                        |                                                                                                    |                                                                                                    |  |
|----------------|------------------------------------------------------------------------|----------------------------------------------------------------------------------------------------|----------------------------------------------------------------------------------------------------|--|
| FURUFURAA CITY |                                                                        | 2024年09月26日 13時25分                                                                                                    | CALS/EC 電子入札システム                                                                                                    |  |
| 子入札システム        | 入礼情報サービス 電子                                                            | え札システム 説明要求                                                                                                    |                                                                                                    |  |
| 調達案件一覧         | 福島市<br>市長<br>木幡 浩 様                                                    |                                                                                                    | (株)テスト商会O1<br>代表取縁役社長<br>テスト 1太郎                                                                                               |  |
| 32.94-11.14.14 |                                                                        | 本件入札に関する入札説明書及び                                                                                                    | 契約条項を熟知し下記の金額により入札いたします。                                                                                                    |  |
|                | 案件番号<br>案件名称<br>入札方式<br>入札執行回政<br>入札金額<br>(し入力番号<br>内訳書<br><連絡先><br>氏名 | <ul> <li>: 10781510020240003</li> <li>: 物品一般教争入礼(儀低语称)</li> <li>: 砂教令-最低语称</li> <li>: 1回目</li> <li>: 10000000</li> <li>: 123</li> <li: 123<="" li=""> <li: cylbersvadminvdocumentsvpir書="" li="" od<=""> <li>※ 送付可能方本付資料の数は1ファイル</li> <li>※付資料の送信1ファイル</li> <li>※付資料の送信1ファイルは、認知のチェックデ</li> <li>: 担当者</li> </li:></li:></ul> | <ul> <li>1000000円(税抜き)<br/>100万円(税抜き)</li> <li>f</li> <li>が成本</li> <li>かた状態で300kBまでです。</li> <li>ってウイルスチェックを行ってください。</li> </ul> |  |

内訳書の提出が必須な案件の場合、くじ入力番号の入力欄の下部に内訳書の添付欄が表示されます。参照ボタンをクリックし、ファイル(PDFファイル) を選択後、添付資料追加ボタンをクリックしてください。

| セキュリティ保護なし                                                 | his-ap99/CALS/Goods/Accept                       | er/EbController?KikanNo=1078&HachuType=1                                                                                                    |                                             |  |
|------------------------------------------------------------|--------------------------------------------------|----------------------------------------------------------------------------------------------------|---------------------------------------------|--|
| 福島市                                                        |                                                  | 2024年09月26日 13時25分                                                                                                    | CALS/EC 電子入札システム                            |  |
| <ul> <li>子入札システム</li> <li>調達案件一覧</li> <li>登録者情報</li> </ul> | A 化電磁学ービス 電子<br>福島市<br>市長<br>木幡 浩 様              | 人札ジステム 説明整末                                                                                                    | (物) テスト商会の1<br>代表取締役社長<br>テスト 1 太郎          |  |
|                                                            | 案件番号<br>案件名称<br>入札为式(回政<br>入札金額<br>くに入力番号<br>内訳書 | <ul> <li>: 10781510002040003</li> <li>: 物品一般競争入礼(最低価格)</li> <li>: 一般競争/最低価格</li> <li>: 10回</li> <li>: 1000000 円(税抜き)</li> <li>: 123</li> <li>: C¥Ubers¥edmir¥Documents¥内訳書 pdf</li> <li>※ 送付可能な添付資料の数は1ファイルで</li> </ul> | 1.000.000 円(税抜き)<br>100万 円(税抜き)<br>参照<br>す。 |  |
|                                                            | 必要事項<br>「提出内:                                    | を入力、添付し、<br>容確認」を押下し                                                                                                    | 内容を確認して<br>します。                             |  |
|                                                            |                                                  |                                                                                                    |                                             |  |

提出内容確認ボタンをクリックします。

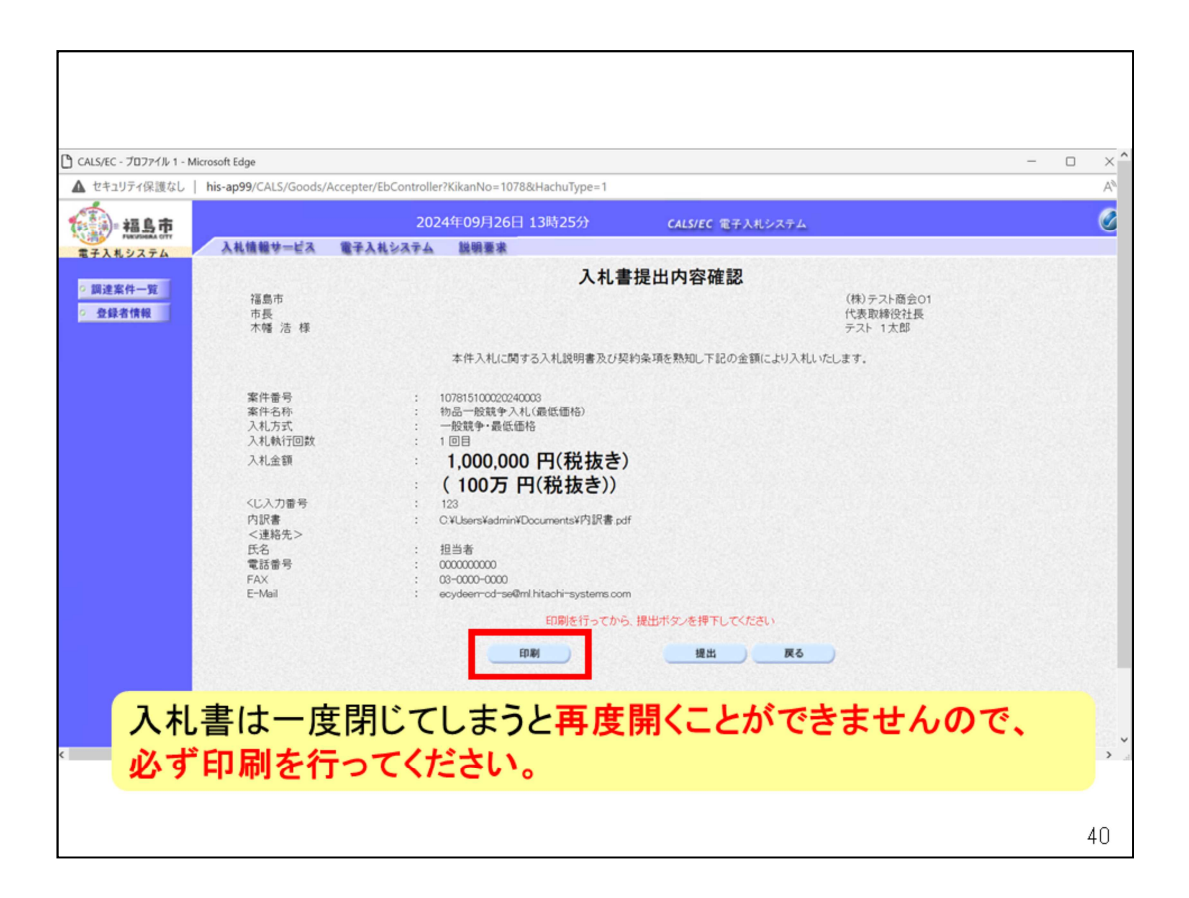

印刷する場合は、入札書の提出前に行います。

| utblank                                             | -                                                                                                    | 1 |
|-----------------------------------------------------|----------------------------------------------------------------------------------------------------|---|
|                                                     | 入札書提出内容確認                                                                                                    | _ |
| 福島市<br>市長<br>木幡 浩 様                                 | (株)テスト商会01<br>代表取締役社長<br>テスト 1太郎                                                                                                    |   |
|                                                     | 本件入札に関する入札説明書及び契約条項を熟知し下記の金額により入札いたします。                                                                                                    |   |
| 案件番号<br>案件名称<br>入札方式<br>力式<br>力<br>大<br>机<br>金<br>額 | <ul> <li>107815100020240003</li> <li>物品一般競争入札(最低価格)</li> <li>一般競争、最低価格</li> <li>10目</li> <li>1,000,000 円(税抜き)</li> <li>(100万 円(税抜き))</li> <li>123</li> <li>C:VUsersVadminVDocumentsV内訳書.pdf</li> <li>担当者</li> <li>0000000000</li> <li>03-0000-0000</li> <li>ecydeen-cd-se穩ml.hitachi-systems.com</li> </ul> |   |
|                                                     |                                                                                                    |   |

内容を確認してください。

| ュリティ保護なし                | his-ap99/CALS/Goods/Acco                                                                                                    | epter/EbController?                                                                                                    | KikanNo=1078&HachuType=1                                                                                                    |                                  |                                  |  |
|-------------------------|----------------------------------------------------------------------------------------------------|----------------------------------------------------------------------------------------------------|----------------------------------------------------------------------------------------------------|----------------------------------|----------------------------------|--|
| ◎福島市                    |                                                                                                    | 2024                                                                                                    | 年09月26日 13時26分                                                                                                    | CALS/EC 電子入札システム                 |                                  |  |
| FURUPORAL CITY<br>札システム | 入礼情報サービス 🏻                                                                                                    | 子入札システム                                                                                                    | 説明要求                                                                                                    |                                  |                                  |  |
|                         |                                                                                                    |                                                                                                    | 入札書                                                                                                    | 提出内容確認                           |                                  |  |
| I案件一覧<br>錄者情報           | 福島市<br>市長<br>木幡 浩 様                                                                                                    |                                                                                                    |                                                                                                    |                                  | (株)テスト商会01<br>代表取締役社長<br>テスト 1太郎 |  |
|                         |                                                                                                    |                                                                                                    | 本件入札に関する入札説明書及び契                                                                                                    | 副約条項を熟知し下記の金額により入札い              | たします.                            |  |
|                         | <ul> <li>案件番号</li> <li>案件番号</li> <li>永札売式</li> <li>入札執行回数</li> <li>入札金額</li> <li>《じ入刀番号 内訳書 《道路先&gt; 氏名 電話番号 FAX E-Mail </li> </ul> | : 11<br>: 粉<br>: 1<br>: 1<br>: 1<br>: 1<br>: 1<br>: 1<br>: 1<br>: 1<br>: 0<br>: 1<br>: 0<br>: 1<br>: 0<br>: 0<br>: 0<br>: 0<br>: 0<br>: 0<br>: 0<br>: 0<br>: 0<br>: 0 | 77815100020240003<br>協一般戦争入4に係低価倍)<br>御日<br>1,0000,000 円(税抜き)<br>100万 円(税抜き))<br>33<br>¥Ubers¥admir¥Documents¥内訳書 po<br>世書<br>00000000<br>poder-od-se@ml htach-systems.com<br>印刷を行ってから | ff<br>5. 提出ポタンを持下してください<br>提出 戻る |                                  |  |
|                         |                                                                                                    | E I E I I                                                                                                    |                                                                                                    |                                  |                                  |  |

入札書の再提出は出来ませんので、

再度ご確認の上、提出ボタンをクリックしてください。

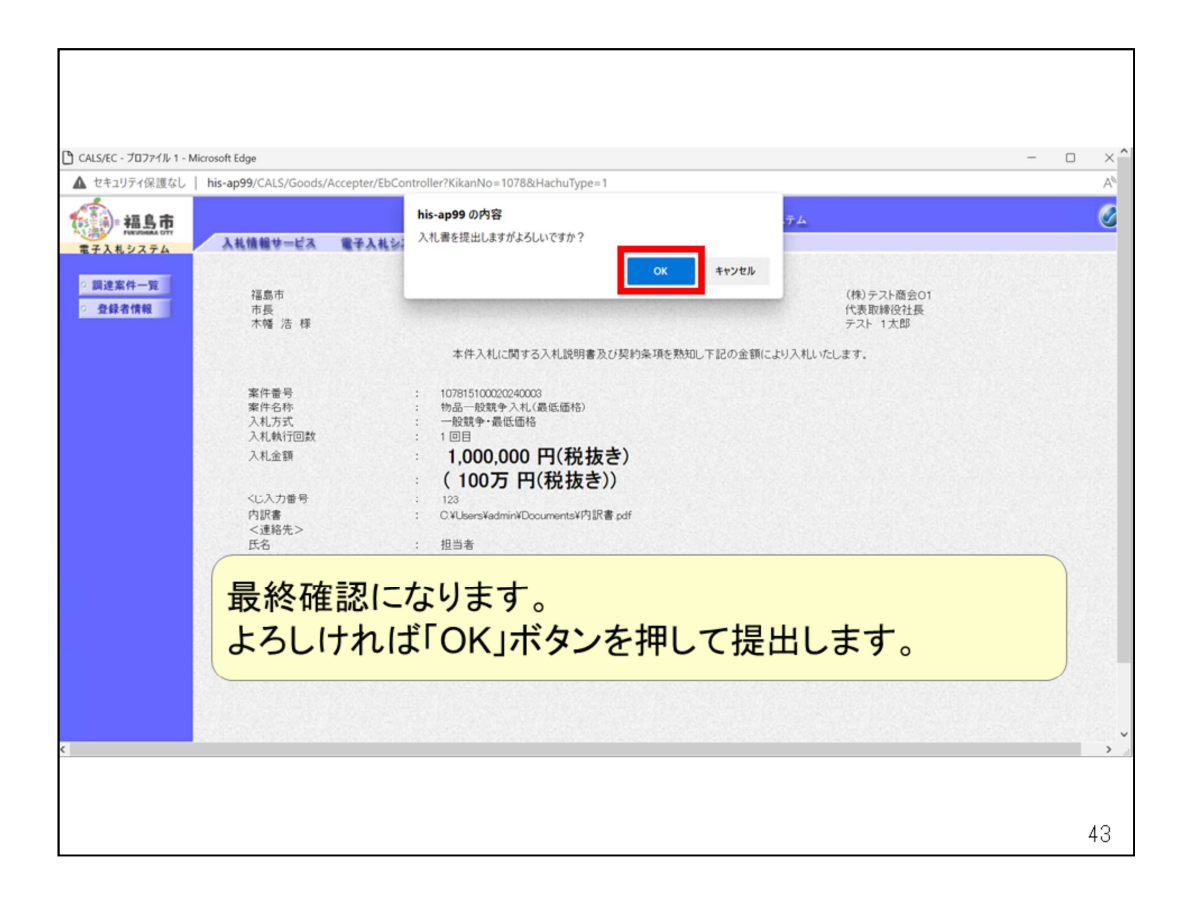

最終確認になります。

内容に誤りがないことが確認できたら、OKボタンをクリックしてください。

| CALS/EC - プロファイル 1 - Micros  ▲ セキュリティ保護なし   history | oft Edge<br>s-ap99/CALS/Goods/Accepter/EbController?KikanNo=1078&HachuType=1 | - 0 |
|-----------------------------------------------------|------------------------------------------------------------------------------|-----|
| ()· 摄上市                                             | 2024年09月26日 13時26分 CALS/EC 電子入北システム                                          |     |
| ○ 圓達案件一覧<br>○ 登録者情報                                 | <b>入札書送信完了</b><br>入札書は正常に送信されました。<br>入札書提出日時 全和005年00月26日 13時26分14秒          |     |
|                                                     | 入札書の提出が完了します。                                                                |     |
|                                                     |                                                                              |     |

入札書の提出が完了しました。

| Ptadget       No.2024fc09126E1 13%2657       CLSICE @FA.KU.SAGA         VALUATION       Q2044f009126E1 13%2657       CLSICE @FA.KU.SAGA         VALUATION       Q2044f009126E1 13%2657       CLSICE @FA.KU.SAGA         VALUATION       Q2048f09126E1 13%2657       CLSICE @FA.KU.SAGA         VALUATION       Q2048f09126E1 13%2657       CLSICE @FA.KU.SAGA         VALUATION       Q2048f09126E1 (3%) CLSICE @FA.KU.SAGA       Q2048f091         VALUATION       Q2048f09126E1 (3%) CLSICE @FA.KU.SAGA       Q2048f091         VALUATION       Q2006f009126E1 (3%) Q20E1 (3%)       Q2006f009126E1 (3%) Q20E1 (3%)       Q2006f009126E1 (3%) Q20E1 (3%)         VALUATION       Q2006f009126E1 (3%) Q20E1 (3%)       Q2006f009126E1 (3%) Q20E1 (3%)       Q2006f009126E1 (3%) Q20E1 (3%)       Q2006f009126E1 (3%) Q20E1 (3%)         VALUATION       @R000f000126E1 (3%) Q20E1 (3%)       Q2006f009126E1 (3%) Q20E1 (3%)       Q2006f009126E1 (3%) Q20E1 (3%)       Q2006f009126E1 (3%) Q20E1 (3%)         VALUATION       @R000f000126E1 (3%) Q20E1 (3%)       Q2006f009126E1 (3%) Q20E1 (3%)       Q2006f009126E1 (3%) Q20E1 (3%)       Q2006f009126E1 (3%) Q20E1 (3%)       Q2006f009126E1 (3%) Q20E1 (3%)       Q2006f009126E1 (3%) Q20E1 (3%)       Q2006f009126E1 (3%) Q20E1 (3%)       Q2006f009126E1 (3%) Q20E1 (3%)       Q2006f009126E1 (3%) Q20E1 (3%)       Q2006f009126E1 (3%) Q20E1 (3%)       Q2006f009126E1 (3%) Q20E1 (3%)       Q2006f009126E1 (3%) Q20E |                 | icrosoft Ec | ige         |                |                                        |                  |          |        |          |         |           |          |          | - 0             |
|----------------------------------------------------------------------------------------------------|-----------------|-------------|-------------|----------------|----------------------------------------|------------------|----------|--------|----------|---------|-----------|----------|----------|-----------------|
| Autor       Autor       Autor         Autor       Autor       Autor         Autor       Autor       Autor         Autor       Autor       Autor         Autor       Autor       Autor       Autor         Autor       Autor       Autor       Autor       Autor         Autor       Autor       Autor       Autor       Autor       Autor         Autor       Autor       Autor       Autor       Autor       Autor       Autor         Autor       Autor                                                                                                    | セキュリティ保護なし      | his-ap      | 99/CALS/Goo | ods/Accep      | oter/EbController?Kikan                | No=1078&HachuTyp | pe=1     |        |          |         |           |          |          |                 |
| Number       Althebr-L'A       Brack 2024 A       New Service         Althebr-L'A       Brack 2024 A       New Service       String 5         Bardinger       No.2 or A       String 5       No.2 or A       String 5         Bardinger       No.2 or A       String 5       String 5       String 5         Bardinger       No.2 or A       String 5       String 5       String 5         Bardinger       Item 5       String 5       String 5       String 5         Bardinger       String 5       String 5       String 5       String 5         Bardinger       String 5       String 5       String 5       String 5         Bardinger       String 5       String 5       String 5       String 5         Bardinger       String 5       String 5       String 5       String 5         Bardinger       String 5       String 5       String 5       String 5         Bardinger       String 5       String 5       String 5       String 5         Bardinger       String 5       String 5       String 5       String 5         Bardinger       String 5       String 5       String 5       String 5         Bardinger       String 5       String 5       String 5 <td>2. 短島市</td> <td></td> <td></td> <td></td> <td>2024年09</td> <td>9月26日 13時26分</td> <td>}</td> <td>CALS</td> <td>/EC 電子入#</td> <td>レシステム</td> <td></td> <td></td> <td></td> <td></td>                                                                                                    | 2. 短島市          |             |             |                | 2024年09                                | 9月26日 13時26分     | }        | CALS   | /EC 電子入# | レシステム   |           |          |          |                 |
| ● 契約管理書号         ※完全一板株着         ○ 案件書号           選案件=第<br>室都考情報         ● 契約管理書号         ※完全一板株着         ○ 案件書号           算書者情報         ● 契約管理書号         ※完全一板株着         ○ 案件書号           算書者情報         ● 契約管理書号         ※完全一板株着         ○ 案件書号           算書者情報         ● 契約管理書号         ※完全一板株着         ○ 案件書号           ○ 素件提出部準         ● 目話         ● ○ ○ 示         ○           前北日時         ● 1000年09月26日 (木)         ● ○ ○ 示         ● ○ ○ 示           前北日時         ● 1000年09月26日 (木)         ● ○ ○ 示         ● ○ ○ 示           前北日時         ● 1000年09月26日 (木)         ● ○ ○ 示         ● ○ ○ 示           第二中日         ● ○ ○ ○ ○ ○ ○ ○ ○ ○ ○ ○ ○ ○ ○ ○ ○ ○ ○ ○                                                                                                    | FUELDINEAA CITY | 入礼          | 情報サービ       | 3 💼            | 子入札システム 説明                             | 是要求              |          |        |          |         |           |          |          |                 |
| i 注 2 件 - 写<br>文札 乃云、 文<br>文札 乃云、 文<br>文札 乃云、 文<br>文札 万云、 文<br>文札 万云、 文<br>文札 万云、 文<br>文札 万云、 文<br>文札 万云、 文<br>文札 万子、 文<br>文札 著述 7<br>原所 全て →<br>入札 書述 900年10月20日(木)<br>表示件 於 10 →<br>表示件 於 10 →<br>案件表示順序 室件 音<br>· · · · · · · · · · · · · · · · · · ·                                                                                                     | 人札ジステム          | 19150       | ● 契約管理      | 2番号            |                                        | ※完全一致検索          |          | 〇案     | 件番号      |         |           |          |          |                 |
| Atbs:     全て     ご     選択況     全て     ○       第件担当部署     田務部・     □     品報 登録浜の案件を表示しない場合はチェックルでくだたい、       第所     全て     ○       10     ●     ●       素示件数     10     ●       案件表示導序     室件名号     ○       2     助品語意見的・計定差     見希書が中       3     助品語意見か・計定差     見希書が中       4     地品一般就争入社(最低面胎)     夏編要が中       4     地品一般就争入社(最低面胎)     夏編要が中                                                                                                    | 建案件一覧           |             | 案件名称        |                |                                        |                  |          | 口契     | 2約管理番号;  | または案件番号 | 弓のみの場合(   | オチェックしてく | ださい      |                 |
| 第件目出語     ●財務金     ●結果登録法の案件を表示しない場合はチェックしてくれない       資所     全て     ✓       入礼書様切口時     ●     ●       第川日時     ●和006年09月28日(木)     ●       素斤作数     10 ✓     ●       案件表示項原     室作者号     ●       ● 除損     ●     ●       ● 除損     ●     ●       ● 常用     ●     ●       ● 常用     ●     ●       ● 常用     ●     ●       ● 常用     ●     ●       ● 常用     ●     ●       ● 常用     ●     ●       ● 常用     ●     ●       ● 日     ●     ●       ● 日     ●     ●       ● 日     ●     ●       ● 日     ●     ●       ● 日     ●     ●       ● 日     ●     ●       ● 日     ●     ●       ●     ●     ●       ●     ●     ●       ●     ●     ●       ●     ●     ●       ●     ●     ●       ●     ●     ●       ●     ●     ●       ●     ●     ●       ●     ●     ●       ●     ●     ●                                                                                                    | 夺经考情报           |             | 入札方式        | 全7             | C                                      |                  | ~        | 進捗な    | だ況 全て    | 5       | ~         |          |          |                 |
| IPが 正文 →                                                                                                    |                 |             | 案件担当部       | 著 財務           | 勝部 ~                                   |                  |          | □ 耗    | 5果登録済の3  | 解件を表示しな | い場合はチェ    | ックしてください |          |                 |
| 人札書特切目時       第10 (1)       第10 (1)                                                                                                    |                 |             | ほか          | ŤŤ.            |                                        | proved as a      |          |        |          |         |           |          |          |                 |
|                                                                                                    |                 |             | 人札書將切       | H##            |                                        |                  |          |        |          |         |           |          |          |                 |
| 表示件数     10      Anter 1-4<br>全案件数     Anter 1-4<br>全案件数     Anter 1-4<br>全案件数       家件表示項序     家件表示     2月間<br>●陰頃     第     第       No     講座案件     家件名称     運行数     人札書<br>提取     入札書<br>現金書     Anter<br>現金書     Anter<br>現金書     Anter<br>度     第     通     第       1     地品信意見知:-1-ブンワンタ     人札書<br>現書要付中     運出港     運出港     ●     ●     ●     ●       2     地品信意見知:-1-ブンワンタ     人札書<br>見信要付中     運出港     ●     ●     ●     ●       3     地品信意見知:-1-ブンワンタ     人札書<br>見信要付中     運出港     ●     ●     ●     ●       4     地品一般故中入札(電伝版物)     夏信要式用中     運出港     ●     ●     ●     ●       4     地品一般故中入札(電低低物)     ●     ●     ●     ●     ●     ●                                                                                                    |                 |             | 開札日時        | 令利             | 1006年09月26日(木)                         |                  | 和06年09月: | 26日(木) | [        |         |           |          |          |                 |
| 室件表示順序     室件番号     ○ 昇順<br>● 陰陽       水田     第日番号     ○ 月順<br>● 陰陽       小田     資産業件     客件名称     進時状況     近日素 5/<br>提出     八札書<br>見積素     八札書<br>規量     府退<br>日     前辺<br>中国書     通知書     板況<br>電器     発注者 7/<br>2002       1     地品協會契約1-時定者     人札書/<br>見積素好中     一     一     一     一     一     一     日     一     一     日     一     日     2     1     一     日     日                                                                                                    |                 |             | 表示件数        | 10             | ~                                      |                  |          |        |          |         |           |          | 表示       | 案件 1-4          |
| 時間     第日     第日                                                                                                    |                 |             | 安住事示顺       | nter inster de | 生素品                                    | ~                | 〇昇順      |        |          |         |           |          | 王朱       | IT #X 4         |
| No.         時空<br>調達案件         案件名称         進捗状況         理書文字<br>提出書         入札書<br>見積書         入札書<br>見積書         A         第退<br>電話書         通知書         「茲<br>電話         「茲<br>電話         予えるからの<br>電話           1         地品品集會契約1-14元         人札書/<br>見積書契約1-<br>3         人札書/<br>地品指会該会入札(書伝版物)         月<br>見積書契約1-<br>月<br>信書         「理書         通知書         「茲<br>電話         「該<br>書示         「<br>書示                                                                                                    |                 |             |             |                |                                        |                  | ●降順      |        |          |         |           | •        |          | 1               |
| No.         特望定示         案件名称         進防状況         提案音等<br>提出         入場合<br>現出         内規名         詳望品         詳望品         通知書         読辺<br>電影         発出者         がらび<br>電影         発出者からび<br>アインハン           1          物品品を見いけったったハワンタ         人札書/<br>見積書を付け         再提出         再提出         単述書                                                                                                    |                 |             |             |                |                                        |                  | 12.89    | *** /  | 2.4.4    |         |           |          |          |                 |
| 1         批品店會契約1-14定签         入礼書/<br>見着要分中         運出声         食用         使用           2         地品店會契約1-14-72-7072-23         入礼書/<br>見描要分中         運出声         意示         表示           3         地品信名就争入礼(最低低物)         人礼書/<br>見描要分中         運出声         意示         表示           4         地品一般放争入礼(最低低物)         要該原產加中         運出声         運出声         表示                                                                                                    |                 | No.         | 特定<br>調達案件  |                | 案件名称                                   | 進捗状況             | 提升       | 書等 再提出 | 見積書      | 辞退届     | 辞退<br>申請書 | 通知書      | 状況<br>確認 | 発注者からの<br>アナウンス |
| 2         热品语复契约·t-f-プレカワンタ         入礼者/<br>見構要分中         提出序         提出序         表示           3         地品语名鼓争入礼(星低语h)         入礼者/<br>見構要分中         提出序         建出序         表示         表示           4         地品-砂鼓争入礼(星低语h)         参索は風温印         提出序         提出序         表示         表示                                                                                                    |                 | 1           | 1           | <u>勿品随意契</u>   | 約・特定者                                  | 入札書/<br>見積書受付中   |          |        | 提出演      |         |           | 表示       | 表示       |                 |
| 3         均品指名競争入札(最低価格)         入札券/<br>見積要受付中         提出承         表示         表示           4         均品一般競争入札(最低価格)         客意結果通知中         提出承         提出承         素示         表示                                                                                                    |                 | 2           | 1           | 勿品随意契          | 約・オープンカウンタ                             | 入札書/<br>見積書受付中   |          |        | 提出演      |         |           | 表示       | 表示       |                 |
| 4         物品-般該争入礼(最低価格)         客童結果通知中         提出演         表示<br>未参照有り         表示<br>未示第4         表示<br>今年時本。4                                                                                                    |                 | 3           | 1           | <u>勿品指名類</u>   | 十十二十二十十二十十二十十二十十二十十二十二十二十二十二十二十二十二十二十二 | 入札書/<br>見積書受付中   |          |        | 提出演      |         |           | 表示       | 表示       |                 |
| 表示案件 1-4<br>今家体数 4                                                                                                    |                 | 4           | 1           | 勿品一般就          | 主命之礼(最低価格)                             | 審查結果通知中          | 提出演      |        | 提出演      |         |           | 表示       | 表示       |                 |
|                                                                                                    |                 |             |             |                |                                        |                  |          |        | 3.1 K S  |         |           |          | 表示       | 案件 1-4<br>件数 4  |
|                                                                                                    |                 |             |             |                |                                        |                  |          |        |          |         |           |          |          |                 |

調達案件一覧に戻り、入札書/見積書列の提出ボタンが「提出済」になって いることを確認してください。

※辞退届を提出した場合、辞退届列に「提出済」のボタンがあることを確認 してください。

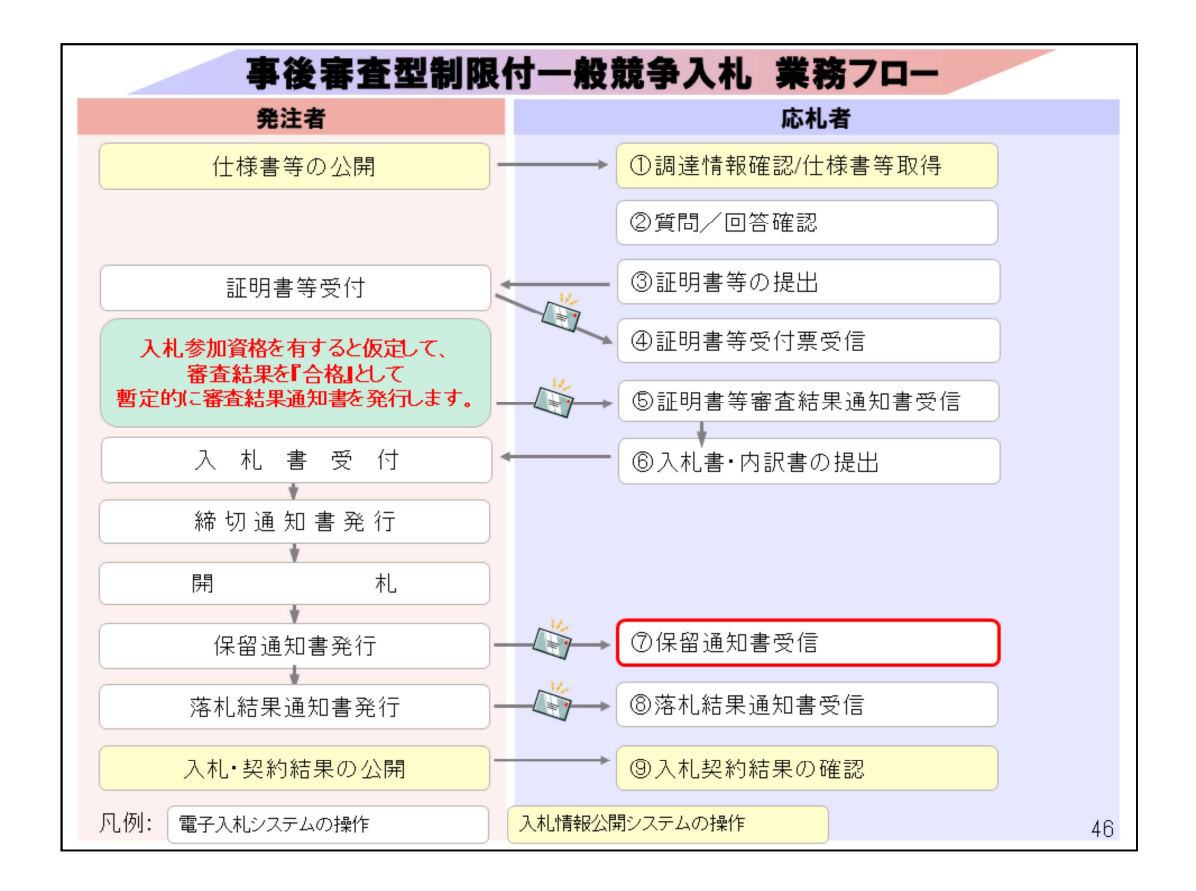

⑦開札後、資格審査のため一旦保留となるため、保留通知書を発行します。 保留通知書は電子入札システムで確認します。

|        |                    |              | ods/Ac       | cepter/EbController?Kikanl                             | No=1078&HachuTyp                          | =1             |                   |                                 |         |           |                                   |                            |                 |
|--------|--------------------|--------------|--------------|--------------------------------------------------------|-------------------------------------------|----------------|-------------------|---------------------------------|---------|-----------|-----------------------------------|----------------------------|-----------------|
| 福島市    |                    | .,           |              | 2024500                                                |                                           |                |                   |                                 |         |           |                                   |                            |                 |
| P 福島巾  |                    | 48.40.44 - H | 2            | 2024年09                                                | 月26日 13時43分                               |                | CALS/             | EC 電子入札                         | システム    |           |                                   |                            |                 |
| 、札システム | A1                 |              |              | TANSATA RU                                             |                                           | and the set    |                   | 1996249                         |         |           |                                   |                            |                 |
| 皇案件一覧  |                    |              |              |                                                        |                                           | 調達             | 条件一丁              | ĩ                               |         |           |                                   |                            |                 |
| 錄者情報   |                    |              |              |                                                        |                                           | 調達             | 案件検索              |                                 |         |           |                                   |                            |                 |
|        |                    | ● 契約管:       | 理番号          |                                                        | ※完全一致検索                                   |                | 〇案1<br>           | 件番号                             |         |           |                                   |                            |                 |
|        |                    | 采什石标入札方式     |              | <del>के</del> र                                        |                                           | ~              | □ 契<br>進捗状        | 約管理番号ま<br>況 全て                  | には案件番号  | のみの場合に    | チェックしてくル                          | tan                        |                 |
|        |                    | 案件担当部        | 署〔           | 財務部~                                                   |                                           |                | □結                | 果登録済の業                          | 『件を表示しな | い場合はチェ    | っつしてください                          |                            |                 |
|        |                    | 課所           |              | 全て 🗸                                                   |                                           |                |                   |                                 |         |           |                                   |                            |                 |
|        |                    | 入札書締切        | 旧時(          |                                                        | ~                                         |                |                   |                                 |         |           |                                   |                            |                 |
|        |                    | 開札日時         |              | 令和06年09月26日(木)                                         | ~ \$                                      | 106年09月        | 26日(木)            |                                 |         |           |                                   |                            |                 |
|        |                    | 表示件数         |              | 10 🗸                                                   |                                           |                |                   |                                 |         |           |                                   | 表示                         | 案件 1-4<br>件数 4  |
|        |                    | 案件表示师        | 序(           | 案件番号                                                   | ~                                         | 同時間            |                   |                                 |         |           |                                   |                            | 1               |
|        |                    |              |              |                                                        |                                           | 5 P#101        |                   |                                 |         |           |                                   |                            |                 |
|        |                    |              |              |                                                        |                                           |                |                   |                                 |         |           |                                   |                            |                 |
|        |                    | 4405         |              |                                                        |                                           | 証明             | 書等/               | 入札書                             |         | 10.0      |                                   | 4810                       | RITANCO         |
|        | No.                | 特定<br>調達案件   |              | 案件名称                                                   | 進捗状況                                      | 証明<br>提紧<br>提出 | 書等/<br>書等<br>再提出  | 入札書<br>見積書                      | 辞退届     | 辞退<br>申請書 | 通知書                               | 状況<br>確認                   | 発注者からの<br>アナウンス |
|        | No.                | 特定<br>調達案件   | 物品随机         | 案件名称<br>复契約·特定者                                        | 進捗状況                                      | 証明<br>提選<br>提出 | 書等/<br>書等<br>再提出  | 入札書<br>見積書<br>提出演               | 辞退届     | 辞退<br>申請書 | 通知書                               | 状況<br>確認<br>表示             | 発注者から0<br>アナウンス |
|        | No.                | 特定<br>調達案件   | 物品随机         | 案件名称<br><sup>主契約•</sup> 特定者                            | 進捗状況<br>結果通知書発行済                          | 証明<br>提案<br>提出 | 書等/<br>注書等<br>再提出 | 入札書<br>見積書<br>提出資               | 辞退届     | 辞退<br>申請書 | 通知書<br>表示<br>未参照有り                | 状況<br>確認<br>表示             | 発注者からの<br>アナウンス |
|        | No.<br>1<br>2      | 特定<br>調達案件   | 物品随机物品随机     | <b>案件名称</b>                                            | 進抄状況<br>結果通知書発行済<br>結果通知書発行済              | 証明<br>提編<br>提出 | 書等/<br>:書等<br>再提出 | 入札書<br>見積書<br>提出済<br>提出済        | 辞退届     | 辞退<br>申請書 | 通知書<br>表示<br>未参照有り<br>表示<br>未参照有り | 状況<br>確認<br>表示<br>表示       | 発注者からの<br>アナウンス |
|        | No. 1 2 3          | 特定<br>調達案件   | 物品随制物品随制物品随制 | <b>案件名称</b>                                            | 進抄状況<br>結果通知書発行済<br>結果通知書発行済<br>結果通知書発行済  | 証明<br>提選<br>提出 | 書等/<br>信寄<br>再提出  | 入礼書<br>見積書<br>提出資<br>提出資<br>提出資 | 辞退届     | 辞退<br>申請書 | 通知書<br>表示<br>未参照有り<br>表示<br>未参照有り | 状確認<br>表示<br>表示<br>表示      | 発注者からの<br>アナウンス |
|        | No.<br>1<br>2<br>3 | 特定<br>調達案件   | 物品随机物品随机物品随机 | <b>案件名称</b><br>歴史約・特定者<br>歴史約・オープンカウンタ<br>名競争入札 (最低価格) | 進捗 状況<br>結果通知書発行波<br>結果通知書発行波<br>結果通知書発行波 | 証明<br>提編<br>提出 | 書等/<br>:書等<br>再提出 | 入札書<br>見積書<br>提出資<br>提出資<br>提出資 | 辞退届     | 辞退<br>申請書 | 通知書<br>表示<br>未参照有り<br>表示<br>未参照有り | 状況<br>確認<br>表示<br>表示<br>表示 | 発注者からの<br>アナウンス |

調達案件一覧で該当案件の通知書列の表示ボタンをクリックします。

| ALS/EC - プロファイル 1 - Microsoft Edg | ge                         |                                   |                        |       | - 0 | ) |
|-----------------------------------|----------------------------|-----------------------------------|------------------------|-------|-----|---|
| セキュリティ保護なし   his-ap99             | 9/CALS/Goods/Accepter/EbCo | ntroller?KikanNo=1078&HachuType=1 |                        |       |     |   |
| 福島市                               |                            | 2024年09月26日 13時43分                | CALS/EC 電子入札システム       |       |     | ( |
| 子入札システム 入札                        | 植報サービス 電子入札シ               | ステム 説明要求                          |                        |       |     |   |
| 調達案件一覧<br>登録者情報                   |                            | 通                                 | 知書一覧                   |       |     |   |
| A.A. D. OTK                       | 執行回数                       | 通知書名                              | 通知書発行日付                | 通知書確認 |     |   |
|                                   |                            | 保留通知書                             | 平成29年06月21日 (水) 15時36分 | 未参照   |     |   |
|                                   | 1                          | 入礼缔切通知書                           | 平成29年01月19日 (木) 14時12分 | 未参照   |     |   |
|                                   |                            | 入扎書受付票                            | 平成29年01月19日 (木) 14時07分 | 未参照   |     |   |
|                                   |                            | 通知書名                              | 通知書発行日付                | 通知書確認 |     |   |
|                                   | 証明書等審                      | <u>青結果通知書</u>                     | 平成29年01月19日 (木) 13時59分 | 参照済   |     |   |
|                                   | 証明書等受                      | 付通知書                              | 平成29年01月19日 (木) 13時59分 | 未参照   |     |   |
|                                   |                            |                                   | 戻る                     |       |     |   |
|                                   |                            |                                   |                        |       |     |   |
|                                   |                            |                                   |                        |       |     |   |
|                                   |                            |                                   |                        |       |     |   |

保留通知書をクリックします。

| 🕒 CALS/EC - プロファイル 1 - Mi | rosoft Edge                                      |                                                                   |                        |   | - 0 | ×  |
|---------------------------|--------------------------------------------------|-------------------------------------------------------------------|------------------------|---|-----|----|
| ▲ セキュリティ保護なし              | his-ap99/CALS/Goods/Accepter/EbController?KikanN | lo=1078&HachuType=1                                               |                        |   |     | A  |
| ▲ ttuyf(保護なし his-apr      | 2024年09)                                         | 月26日 13時43分                                                       | CALS/EC 電子入札システム       |   |     | Ø  |
|                           | 入札情報サービス 電子入札システム 説明                             | 臺求                                                                |                        |   |     |    |
| ○ 調達案件一覧                  |                                                  | 保留通知                                                              | 書                      |   |     |    |
| ○ 登録者情報                   | (株)テスト商会01<br>代表取締役社長<br>代表 1太郎 様                |                                                                   | ○○○○機構<br>契約担当<br>契約太郎 |   |     |    |
|                           | 下記の調達案件に                                         | いて、落札者の決定を次の理由!                                                   | こより保留しましたので通知いたします。    |   |     |    |
|                           |                                                  | 51                                                                |                        |   |     |    |
|                           | 案件番号<br>案件名称<br>入礼方式<br>開礼日時<br>保留理由             | 999205010020170004<br>○△□繁件5<br>一般競争-最低価格<br>平成29年06月21日(HV)15時32 | Ϋ́<br>₹δ               | M |     |    |
|                           |                                                  |                                                                   |                        |   |     |    |
|                           |                                                  |                                                                   |                        |   |     |    |
|                           |                                                  |                                                                   |                        |   |     | 49 |

通知書を確認します。

必要に応じて印刷を行ってください。

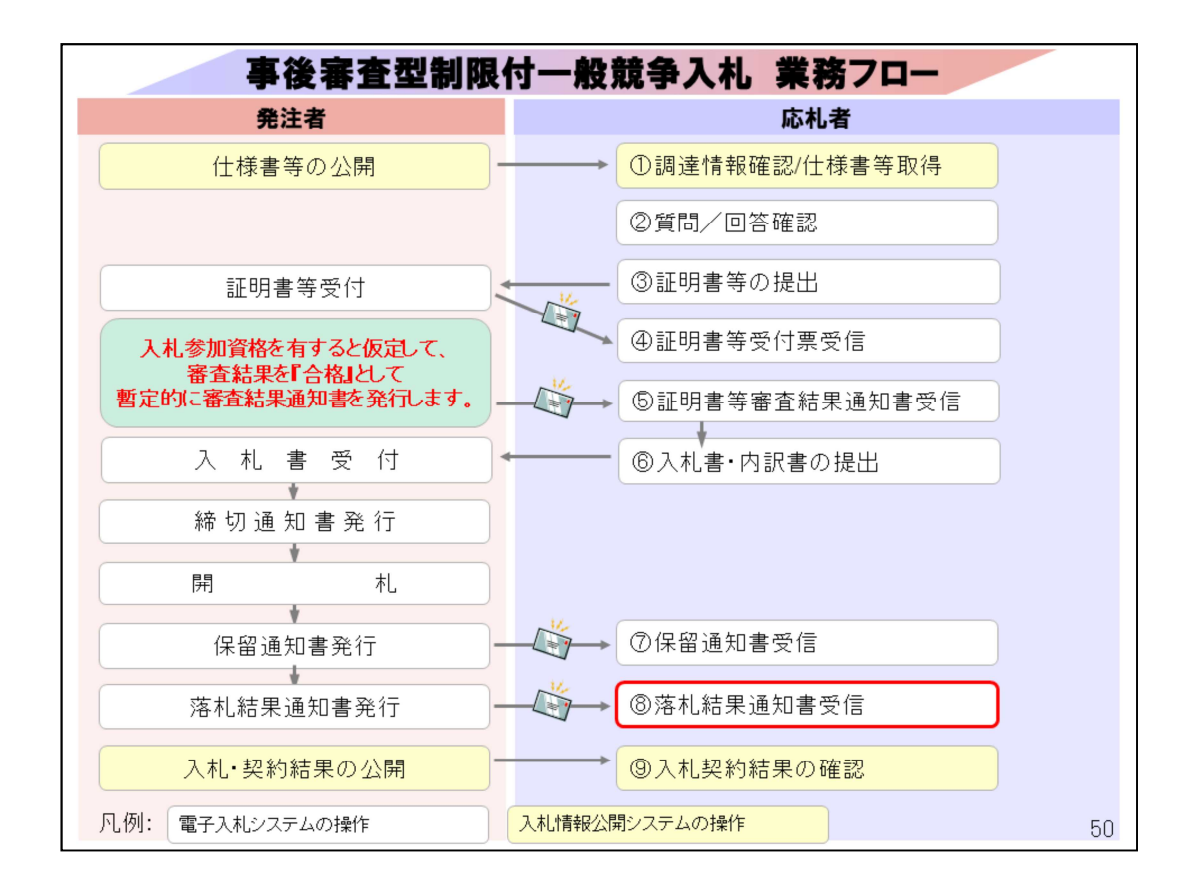

# ⑧落札通知書は、電子入札システムで落札者を確認します。

|                                       |       | 99/CALS/G     | ods/A                                  | ccepter/EbController?Kikanl                    | No=1078&HachuTyp                 | e=1        |              |                |         |           |                                     |          |                 |
|---------------------------------------|-------|---------------|----------------------------------------|------------------------------------------------|----------------------------------|------------|--------------|----------------|---------|-----------|-------------------------------------|----------|-----------------|
|                                       |       |               |                                        | 2024/500                                       |                                  |            |              |                |         |           |                                     |          |                 |
| ····································· | 2.8   | ****          | 3                                      | 2024年09<br>電子入社システム 単単                         | 月26日 13時4375                     |            | CALS/        | EC 電子人和        | 9274    |           |                                     |          |                 |
| 札システム                                 | -     |               |                                        | TARSATE MY                                     |                                  |            | <i>₽₩</i> _® | it i           |         |           |                                     |          |                 |
| 皇案件一覧                                 |       |               |                                        |                                                |                                  | 洞 注:       | R1+-J        | 2              |         |           |                                     |          |                 |
| 録者情報                                  |       |               |                                        |                                                |                                  | 調道         | 案件検索         |                |         |           |                                     |          |                 |
|                                       |       | ● 契約管<br>案件名称 | 理雷号                                    |                                                | <u>來完至一</u> 取使業                  |            |              | 件管号<br>(約管理委長) | たけ家件番号  | のみの場合に    | オチェックリーアくオ                          | -        |                 |
|                                       |       | 入札方式          |                                        | 全て                                             |                                  | <b>v</b>   | 進捗状          | 祝 全て           |         | ~         |                                     |          |                 |
|                                       |       | 案件担当書         | 署                                      | 財務部~                                           |                                  |            | □結           | 果登録済の第         | 『件を表示しな | い場合はチェ    | ックしてください                            |          |                 |
|                                       |       | 課所            |                                        | 全て <b>v</b>                                    | proved as [                      |            |              |                |         |           |                                     |          |                 |
|                                       |       | 入礼書 称5        | 1004                                   | ♠ #0xe#xxx Box □ (**)                          |                                  | loe troo E | (+)          | 1              |         |           |                                     |          |                 |
|                                       |       | 明化日时          |                                        | 12000年09月20日(不)                                |                                  | 100 4 09 H |              | 1              |         |           |                                     |          |                 |
|                                       |       | 表示件数          |                                        |                                                |                                  |            |              |                |         |           |                                     | 表示       | 緊件 1-4<br>牛数 4  |
|                                       |       | 案件表示则         | 序                                      | 案件番号                                           | ~                                | ○昇順<br>●陰順 |              |                |         |           |                                     | 宋) 🜒     | 1               |
|                                       |       |               |                                        |                                                |                                  | - 14.4     |              |                |         |           |                                     |          |                 |
|                                       | No.   | 特定<br>調達案件    |                                        | 案件名称                                           | 進捗状況                             | 証明<br>提3   | 書等           | 入札書            | 辞退届     | 辞退<br>申請書 | 通知書                                 | 状況<br>確認 | 発注者から0<br>アナウンス |
|                                       |       |               |                                        |                                                |                                  | DECD       | (1) JACOD    |                |         |           | 表示)                                 | *-       |                 |
|                                       |       |               |                                        | 音切纳,结荣率                                        | 11 田 法 17 世 28 5-28              |            |              | SELLOF         |         |           | 未参照有日                               | R Tr     |                 |
|                                       | 1     |               | 物品随                                    | <u>意契約·特定者</u>                                 | 結果通知書発行済                         |            |              |                |         |           | N 3078719 9                         |          |                 |
|                                       | 1     |               | 物品随<br>物品随                             | 意契約・特定者<br>意契約・オープンカウンタ                        | 結果通知書発行済<br>結果通知書発行済             |            |              | 提出演            |         |           | 表示                                  | 表示       |                 |
|                                       | 1     |               | <u>物品随</u><br><u>物品随</u><br>物品指        | <u>意契約・特定者</u><br>意契約・オープンカウンタ<br>名競争入札(最低価格)  | 結果通知書発行済<br>結果通知書発行済<br>結果通知書発行済 |            |              | 提出演            |         |           | 未参照有り<br>表示<br>未参照有り<br>表示          | 表示       |                 |
|                                       | 1 2 3 |               | <u>物品随</u><br><u>物品随</u><br><u>物品指</u> | <u>意契約・特定者</u><br>意契約・オープンカウンタ<br>名競争入札 (最低価格) | 結果通知書発行済<br>結果通知書発行済<br>結果通知書発行済 |            |              | 提出演            |         |           | 未参照有9<br>表示<br>未参照有9<br>表示<br>まが照有9 | 表示       |                 |

調達案件一覧で該当案件の通知書列の表示ボタンをクリックします。

| - プロファイル 1 - Microsoft I | Edge                          |                                  |                      | -     |
|--------------------------|-------------------------------|----------------------------------|----------------------|-------|
| リティ保護なし   his-ap         | 099/CALS/Goods/Accepter/EbCon | troller?KikanNo=1078&HachuType=1 |                      |       |
| 福島市                      |                               | 2024年09月26日 13時43分               | CALS/EC 電子入札システム     |       |
| レシステム 入                  | 札信報サービス 電子入札シス                | テム 説明要求                          |                      |       |
| 2件一覧                     |                               | j                                | 如書一覧                 |       |
| 者情報                      | 執行回数                          | 通知書名                             | 通知書発行日付              | 通知書確認 |
|                          | 落礼通知書                         |                                  | 令和06年09月26日(木)13時33分 | 未参照   |
|                          | 1 入札締切通                       | 知書                               | 令和06年09月26日(木)13時30分 | 参照済   |
|                          | 入礼書受付                         | A                                | 令和06年09月26日(木)13時27分 | 参照演   |
|                          |                               | 通知書名                             | 通知書発行日付              | 通知書確認 |
|                          | 日時変更通知書                       |                                  | 令和06年09月26日(木)13時19分 | 参照済   |
|                          | 証明書等審查結果通知                    | Ł                                | 令和06年09月26日(木)13時18分 | 参照済   |
|                          | 証明書等受付通知書                     |                                  | 令和06年09月26日(木)13時17分 | 参照済   |
|                          |                               |                                  | <b>R</b> 5           |       |
|                          |                               |                                  |                      |       |
|                          |                               |                                  |                      |       |
|                          |                               |                                  |                      |       |
|                          |                               |                                  |                      |       |

落札通知書をクリックします。

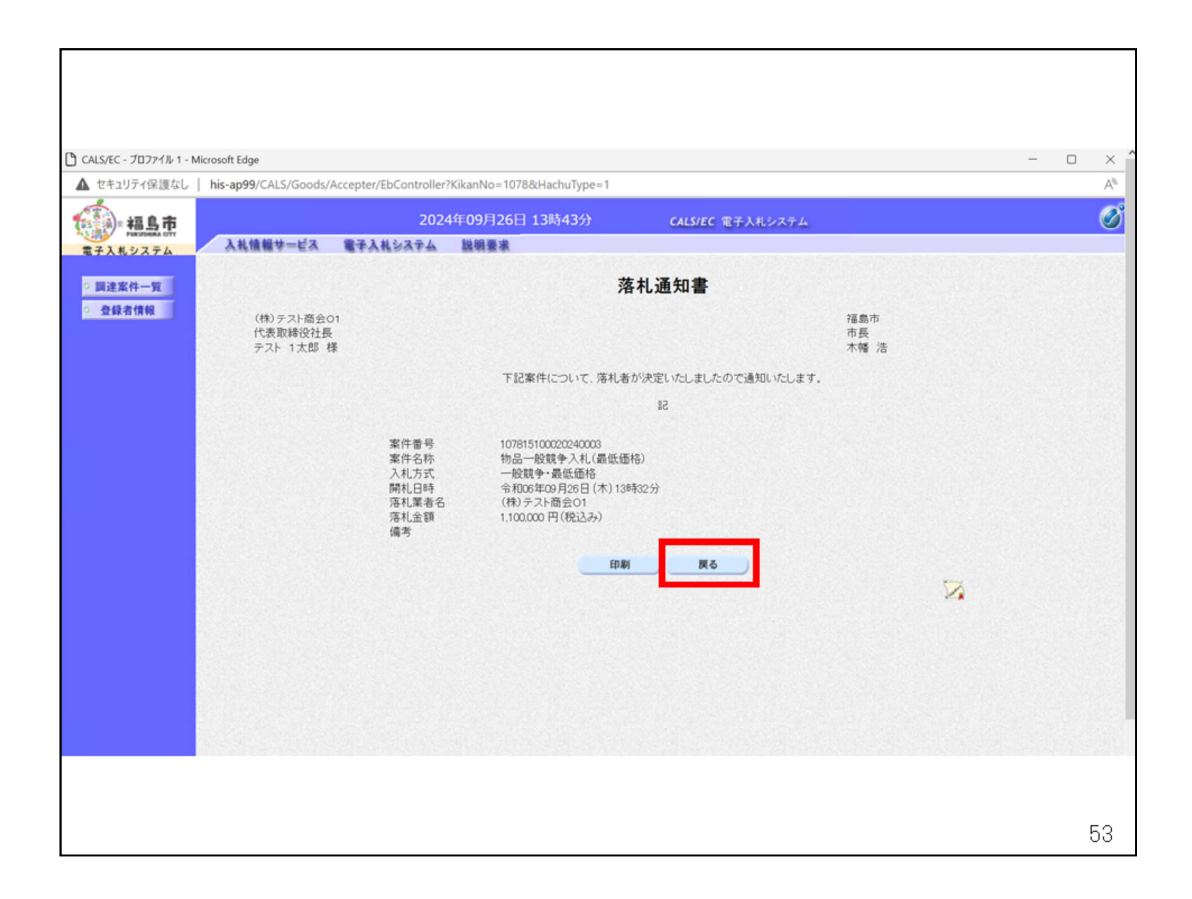

落札者を確認します。

落札された方につきましては、契約書書類一式を契約検査課窓口でお受け 取り下さい。

※落札者のみではなく、入札に参加したすべての業者に落札通知書が送ら れます。

※資格審査を行うのは落札候補者のみです。落札候補者の資格が「無」となった際には、予定価格の範囲内で次点となる事業者の審査に移行します。 『入札参加資格通知書』は落札者および審査を実施した業者にのみ送付いたします。

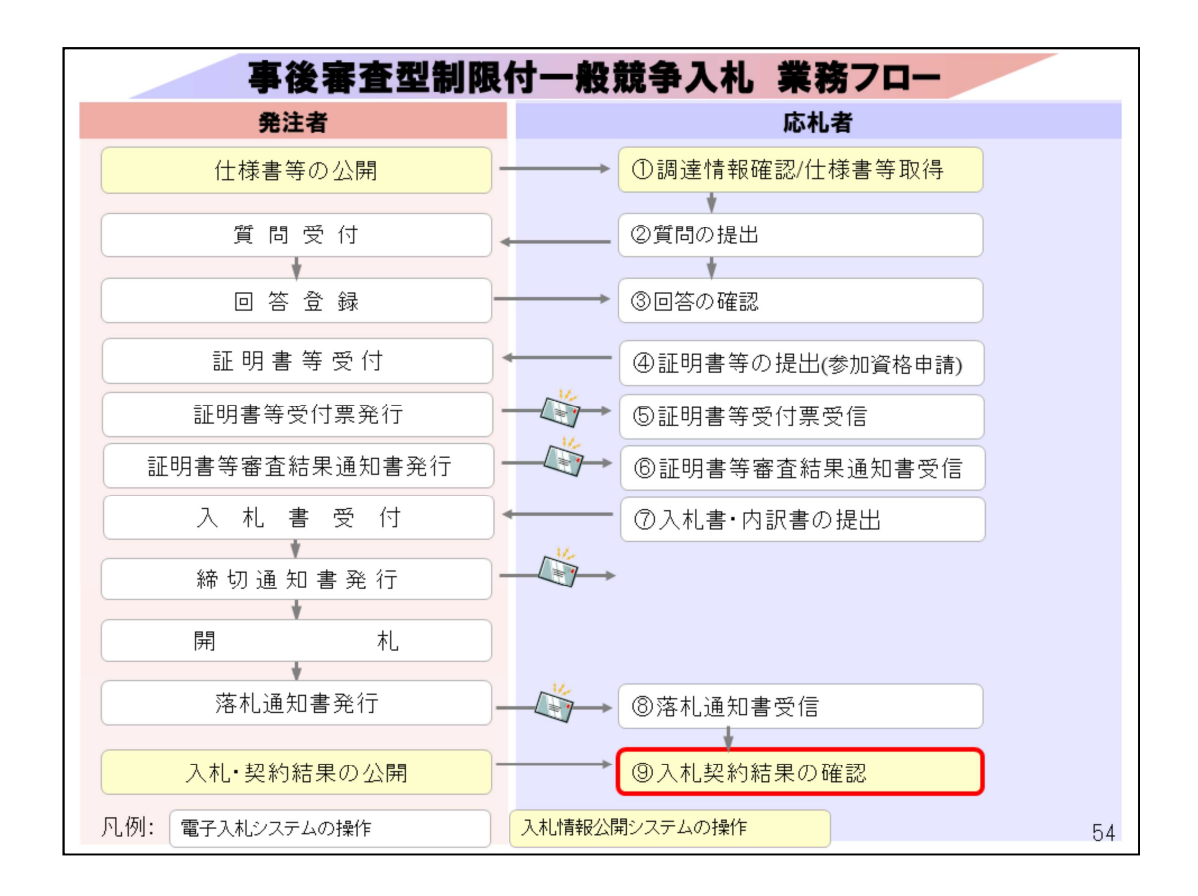

⑨入札契約結果の確認は、入札情報公開システムで行います。 なお、従来どおり福島市ホームページでも結果を公開しております。

※入札結果は契約日に掲載します。開札後すぐには掲載されませんので、予 めご了承ください。

| ② ⑥ ※ 福島市電子入札ボータルサイト - 福二× +                                    |                                                               | - 0                                                     | × |
|-----------------------------------------------------------------|---------------------------------------------------------------|---------------------------------------------------------|---|
| ← ♂ ⋒ <sup>⊕</sup> https://www.city.fukushima.fukushima         | a.jp/keiyaku-keiyaku/shigoto/nyusatsu/denshinyuusatsu/po-taru | saito/denshinyu A* 🏠 🗇 🎓 🐨                              | Ø |
| 福島市 Sustainable<br>福島市 GOALS                                    |                                                               | ・の使い方 ) 携帯版 ) サイトマップ<br>福島市<br>読み上げ @ English 開体字   한국어 |   |
| 震災関連・安全 くらし・手続き 健康・                                             | 福祉 子育て・教育 まちづくり・環境 観                                          | 光·文化·スポーツ しごと・産業 市政情報                                   | 1 |
| キーワードから探す                                                       | <sup>タ</sup> シス                                               | テムへの入口は                                                 |   |
| <u>ホーム</u> > <u>しごと・産業</u> > <u>入札・契約情報</u> > <u>電子入札</u> > 福島市 | 市電子入札ボータルサイト                                                  | こにあります                                                  |   |
| 電子入札                                                            | 福島市電子入札ポータルサイト                                                |                                                         |   |
| 電子入札システムの導入について                                                 |                                                               |                                                         |   |
| 電子入札における「業者番号」及び「商<br>号又は名称」について                                | 電子入札システム                                                      | 入札情報公開システム。                                             |   |
| 福島市電子入札ボータルサイト >                                                | ·利用者登録                                                        | ・入札公告の閲覧                                                |   |
| よくある質問と回答(Q&A)                                                  | ・指名通知書の確認<br>・入札書の提出                                          | ・設計図書等のダウンロード<br>・入札結果の閲覧                               |   |
| お知らせ >                                                          | 利用時間                                                          | 利用時間                                                    |   |
| www.epi-cloud.fwd.ne.jp/koukai/do/logon?name1=0620060006E00700  | #0 8.30~20.00                                                 | += 0.00~23.00                                           |   |
|                                                                 |                                                               | 5                                                       | 5 |

福島市ホームページのトップページから「しごと・産業」 をクリックした後の「入札・契約情報」のページの 「電子入札」から電子入札ポータルサイトに入り、

入札情報公開システムの入り口をクリックします。

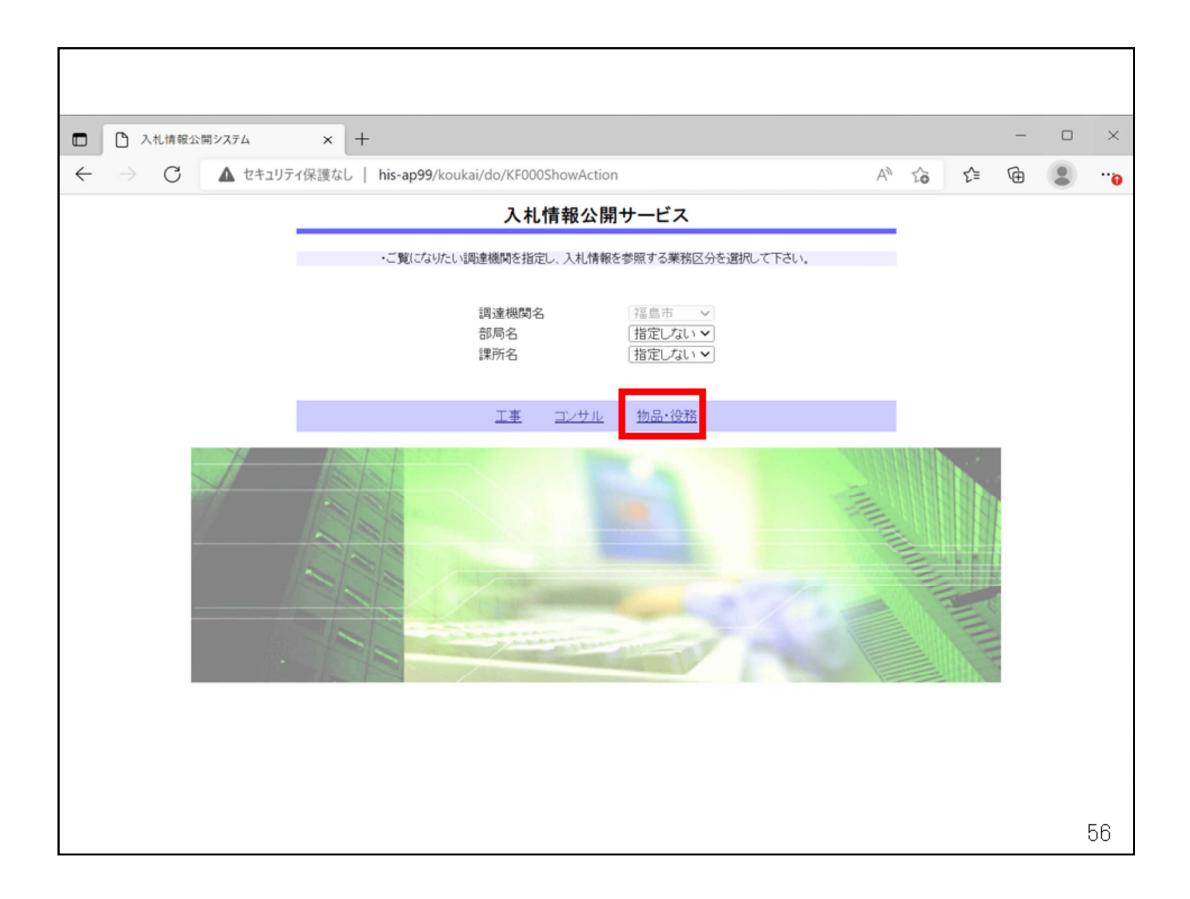

入札情報公開サービストップページが表示されますので、物品・役務をクリッ クします。

| <ul> <li>入札情報公開システム</li> </ul>                                                                                                    | × +                                          |      |    | - | ×  |
|----------------------------------------------------------------------------------------------------|----------------------------------------------|------|----|---|----|
| ← → C ▲ セキュリ                                                                                                    | Jティ保護なし   his-ap99/koukai/do/KK000ShowAction | A 10 | £≣ | Ē |    |
| 1 and a start of the start of the start of t | 入札情報の閲覧                                      |      |    |   |    |
| 福島市                                                                                                    | <ul> <li>このサイトでは、以下のことが行えます。</li> </ul>      |      |    |   |    |
| 電子入札システム                                                                                                    | <ul> <li><u>発注情報の検索</u></li> </ul>           |      |    |   |    |
| 発注情報検索                                                                                                    | <ul> <li>入礼・契約結果情報の検索</li> </ul>             |      |    |   |    |
| 入札・契約情報検索                                                                                                    | ・ <u>かれらな</u>                                |      |    |   |    |
| お知らせ                                                                                                    | <ul> <li>入札情報公開サービスのトップメニューへ</li> </ul>      | 2    |    |   |    |
|                                                                                                    |                                              |      |    |   |    |
| トップメニューヘ                                                                                                    |                                              |      |    |   |    |
|                                                                                                    |                                              |      |    |   |    |
|                                                                                                    |                                              |      |    |   |    |
|                                                                                                    |                                              |      |    |   |    |
|                                                                                                    |                                              |      |    |   |    |
|                                                                                                    |                                              |      |    |   |    |
|                                                                                                    |                                              |      |    |   |    |
|                                                                                                    |                                              |      |    |   |    |
|                                                                                                    |                                              |      |    |   |    |
|                                                                                                    |                                              |      |    |   |    |
|                                                                                                    |                                              |      |    |   | 57 |

画面が切り替わりましたら、入札・契約結果情報の検索をクリックしま す。

| <ul> <li>         く → C ▲ セキリライ保護なし his-ap99/koukai/do/KK000ShowAction          ◆ A G G G @ ●      </li> <li>          ◆ A G G G @ ●      </li> <li>          ◆ A G G G @ ●      </li> <li>          ◆ A G G G @ ●      </li> <li>          ◆ A G G G @ ●      </li> <li>          ★ G G G G @ ●      </li> <li>          ★ A U &gt; Z + A U &gt; Z + A U = A U + A U = U + A U + A U + A U + A U + A U + A U + A U + A U + A U + A U + A U + A U + A U + A U + A U + A U + A U + A U + A U + A U</li></ul> |                                                                                                    | яуляд × +                                                                                                    |        |                  | -         |    | × |
|----------------------------------------------------------------------------------------------------|----------------------------------------------------------------------------------------------------|----------------------------------------------------------------------------------------------------|--------|------------------|-----------|----|---|
|                                                                                                    | $\leftarrow \   \rightarrow \   {\tt G}$                                                                                                    | ▲ セキュリティ保護なし   his-ap99/koukai/do/KK000ShowAction                                                                                                    | 0 A 10 | 5≦               | Ē         |    |   |
| F97メニューへ     ・     詳細部を参照するには、伴名をクリックルます。       表示種別     開札日<br>契約日     件名     契約管理<br>番号     入札方式     荒札金凱(税抜)<br>契約者     深所名                                                                                                    | <ul> <li>福島市</li> <li>市</li> <li>ロ</li> <li>ロ</li> <li>ロ</li> <li>ロ</li> <li>ロ</li> <li>ロ</li> <li>ロ</li> <li>ロ</li> <li>ロ</li> <li>ロ</li> <li>ロ</li> <li>ロ</li> <li>ロ</li> <li>ロ</li> <li>ロ</li> <li>ロ</li> <li>ロ</li> <li>ロ</li> <li>ロ</li> <li>ロ<!--</td--><td>his-ap99の内容            の路線             アQBE00011:条件が指定されていないため全件を表示します。        表示種別        入札方式        件名        契約管理番号        地域要件        1指定しない        日付        更新日 マ の 陸順マ        表示順        更新日 マ の 陸順マ        表示解</td><td></td><td>検索</td><td>ク!<br/>を含む</td><td>J7</td><td></td></li></ul> | his-ap99の内容            の路線             アQBE00011:条件が指定されていないため全件を表示します。        表示種別        入札方式        件名        契約管理番号        地域要件        1指定しない        日付        更新日 マ の 陸順マ        表示順        更新日 マ の 陸順マ        表示解 |        | 検索               | ク!<br>を含む | J7 |   |
| 検索条件を指定しないと、確認のメッセージが表示されます。                                                                                                    | FUTTER                                                                                                    |                                                                                                    | 蒂札者/   | (税抜)<br>金額       | 課所名       |    |   |
| 対象を絞り込みたい場合は検索条件を指定してください。                                                                                                    | 検索条                                                                                                    | 件を指定しないと、確認のメッセージが                                                                                                    | 表示される  | <mark>ます。</mark> | )         |    |   |

検索ボタンをクリックします。

| セキュリティ保護なし                         | his-aps | 99/koukai/do/KK000Show/          | Action     |              | 62          | A" 20            | Σ≡ (⊕                   |
|------------------------------------|---------|----------------------------------|------------|--------------|-------------|------------------|-------------------------|
|                                    |         |                                  | 入札・契約      | )結果情報検       | 索           |                  |                         |
|                                    |         |                                  |            |              |             | [                | 検索ク                     |
| 表示種別                               | 指定し     | talı 🗸                           | :          | 年度           | 指定しない~      |                  |                         |
| 入札方式                               | 指定し     | talı 🗸                           | •          |              |             |                  |                         |
| 件名                                 |         |                                  |            | A+.          |             |                  | を含む                     |
| 契約管理番号<br>抽 <b></b> 地重件            | 指定      | 7711                             | ja         | 36           |             |                  |                         |
| 日付                                 | TEAC    |                                  |            | Ø            |             |                  |                         |
| 志一版                                | 更新      |                                  | ~          | ま テ か あり     | 10 8        |                  |                         |
| 表示種別 開幕                            | 制       | 件名                               | 契約管理<br>番号 | 入札方式         | 落札者/<br>契約者 | 落札金額(税拔<br>/契約金額 | <ol> <li>課所名</li> </ol> |
| 入札・見                               | (00./00 | 物品指名競争入札(最低価                     | 2024092602 | 指名競争·最       | (株)テスト商会01  | 1,000,000        | 四 財務部 契                 |
| 積結果 2024,<br>入札・見 111<br>積結果 2024, | /09/26  | <u>ョン</u><br>物品随意契約・オープンカウ<br>ノタ | 2024092603 | 随意契約方式・オーブンカ | (株)テスト商会01  | 1,000,000        | 四 財務部 契 検査課             |
| 入札・見<br>種結果 2004                   | 100/26  | 物品随意契約·特定者                       | 2024092604 | 随意契約方        | (株)テスト商会01  | 1,000,000        | 四財務部 契                  |
|                                    | 0071    |                                  |            |              |             |                  |                         |

### 案件が表示されますので、結果を確認する案件をクリックします。

| テム                                                                                                    | × +                                                                                                    |                                                           |                                                                                                    |                                       |                                                                                                    |                                     |                                  |     |                               | -       |    |
|----------------------------------------------------------------------------------------------------|----------------------------------------------------------------------------------------------------|-----------------------------------------------------------|----------------------------------------------------------------------------------------------------|---------------------------------------|----------------------------------------------------------------------------------------------------|-------------------------------------|----------------------------------|-----|-------------------------------|---------|----|
| セキュリティ保護                                                                                                    | しまし   his-ap99                                                                                                    | /koukai/do/                                               | KK000ShowA                                                                                                    | ction                                 |                                                                                                    | 6                                   | P A <sup>№</sup>                 | to  | £≡                            | Ē       | 6  |
|                                                                                                    |                                                                                                    |                                                           | Х                                                                                                    | 、札・見積維                                | 吉果情報閲                                                                                                    | 覧                                   |                                  |     |                               |         |    |
| <b>8</b>                                                                                                    | 調                                                                                                    |                                                           |                                                                                                    |                                       |                                                                                                    |                                     |                                  |     |                               | ſ       | 戻る |
|                                                                                                    |                                                                                                    |                                                           |                                                                                                    |                                       |                                                                                                    |                                     |                                  |     |                               |         |    |
| 更新日:                                                                                                    | 2024/09/26                                                                                                    |                                                           |                                                                                                    |                                       |                                                                                                    |                                     |                                  |     |                               |         |    |
| 開札結果                                                                                                    | ŧ.                                                                                                    |                                                           | 落札者決定                                                                                                    |                                       |                                                                                                    |                                     |                                  |     |                               |         |    |
| 年度                                                                                                    |                                                                                                    |                                                           | 2024年度                                                                                                    |                                       |                                                                                                    |                                     |                                  |     |                               |         |    |
| 件名                                                                                                    |                                                                                                    |                                                           | 物品一股競爭                                                                                                    | ▶入札(最低価格                              | 음)                                                                                                    |                                     |                                  |     |                               |         |    |
| 契約管理                                                                                                    | 描号                                                                                                    |                                                           | 2024092601                                                                                                    | Inf Inf Am                            |                                                                                                    |                                     |                                  |     |                               |         |    |
| 人机力工                                                                                                    |                                                                                                    |                                                           | 一般競手·載                                                                                                    | 10,100,16                             |                                                                                                    |                                     |                                  |     |                               |         |    |
| 网化日本                                                                                                    | 1                                                                                                    |                                                           | 2024/09/20 1                                                                                                    | 3.32.10                               |                                                                                                    |                                     |                                  |     |                               |         |    |
| 2 2 2 4                                                                                                    | 7(444±)                                                                                                    |                                                           | 1 000 000 [[]                                                                                                    |                                       |                                                                                                    |                                     |                                  |     |                               |         |    |
|                                                                                                    | <sup>(低抜)</sup><br>「価格/最低制限価格<br>「価格(設本)<br>これ経近<br>テント                                                                                                    | <sup>₩区分</sup><br>引欄(<br>支お                               | 1.200,000円<br>調査基準価格<br>こ、参<br>来が                                                                                       |                                       | 業者                                                                                                    | と入札                                 | し金<br>-                          | 离(  | (辞)                           | 退)      | t  |
| 予定編集<br>調査集構<br>調査集構<br>「入<br>表<br>、<br>ふい」、<br>入札経済                                                                                                    | (404.80)<br>(福格/星低利限価)<br>(本体(日本))<br>(本体(日本))<br>(本(日本))<br>(本(日本))<br>(本(日本))<br>(本(日本))<br>(本(日本))<br>(本(日本))<br>(本(日本))<br>(本(日本))<br>(本(日本))<br>(本(日本))<br>(本(日本))<br>(本(日本))<br>(-(-))<br>(-(-)))<br>(-(-))<br>(-(-)))<br>(-(-)))                                                                                                    | 812分<br>引欄(<br>, 落札<br><sup>17で選択に、2</sup>                | 120000円<br>調査基準価格<br>よるが<br>よるが<br>いつロートレス<br>諸です.)                                                                     | かした<br>公開さ                            | さ業者                                                                                                    | と入れ<br>います                          | L金<br>-。                         | ·額( | (辞)                           | 退)      | b  |
| 予定編集<br>調査基準<br>「ノ<br>表<br>:* 示「」<br>入札経業                                                                                                    | (408)<br>編集/2<br>編集/2<br>低<br>編集/2<br>本<br>た<br>、<br>れ<br>経<br>近                                                                                                    | 883分                                                      | 120000円<br>調査基準価格<br>に、参<br>人者が<br><sup>(1)</sup><br>(本)<br>(本)<br>(本)<br>(本)<br>(本)<br>(本)<br>(本)<br>(本)<br>(本)<br>(本) |                                       |                                                                                                    | と入れいます                              | <b>L金</b><br>-。                  | ·額( | (辞)                           | 退)      | カ  |
|                                                                                                    | (400)<br>(400)<br>(400)<br>(400)<br>(400)<br>(400)<br>(400)<br>(400)<br>(500)<br>(500)                                                                                                    | 8区分                                                       | 1200.000円<br>調査基準価格<br>に、参<br>人者が<br>(すい)<br>(本)<br>(税数)<br>1000.000                                                    |                                       | 注業者<br>されてし<br>ない。                                                                                                    | と入れ<br>います<br><sup>随意契約</sup>       | <b>し金</b><br>-。                  | ·額( | (辞)<br><sub>適要</sub>          | 退)      | カ  |
| 学定編集<br>調査基準<br>「入<br>表<br>※添り」<br>入札経建<br>(株)テニ<br>(株)テニ                                                                                                    | (400)<br>(400)<br>(460/2010)<br>(460/2010)<br>(小田田田田田田田田田田田田田田田田田田田田田田田田田田田田田田田田田田田田                                                                                                    | 8区分<br><b>     3」欄(</b> <u>     末れ</u>                    | 1200000円<br>調査基準価格<br>に、参<br>子<br>子<br>が<br>に<br>後<br>です。)<br>第<br>1回<br>金額(税抜)<br>1,000,000                            |                                       | 注業者<br>されてし<br><sup>第3回</sup><br>金額(税助)                                                                                                    | と入れ<br>います<br><sup>随意契約</sup>       | <b>し金</b><br>。<br><sup>落札</sup>  | ·額( | (辞)<br><sub>適変</sub>          | 退)      | カ  |
| 学庭編編<br>調査<br>第2<br>第<br>第<br>第<br>第<br>第<br>第<br>第<br>第<br>第<br>第<br>第<br>第<br>第<br>第<br>第<br>第<br>第<br>第                                                                                                    | (RB版)<br>(RB版)<br>(現在)<br>(現在)<br>(現在)<br>(現在)<br>(現在)<br>(現在)<br>(現在)<br>(現在                                                                                                    | 8区分<br><b>3」欄(</b><br>、落札<br><del>月で選択し、</del> 5          | 1200.000円<br>調査基準価格<br>に、参<br>人者が<br>(大)<br>者が<br>(税板)<br>1.000.000<br>1.100.000<br>1.200.000                           | 5<br>加した<br>公開さ<br>(家に同いて下<br>金額(税抜)  | <br><br><td>と入れ<br/>います<br/><sup>随意契約</sup></td> <td><b>上金</b><br/>-。<br/><sup>落札</sup></td> <td>离(</td> <td>(辞)<br/><sub>摘要</sub></td> <td>退)</td> <td>カ</td> | と入れ<br>います<br><sup>随意契約</sup>       | <b>上金</b><br>-。<br><sup>落札</sup> | 离(  | (辞)<br><sub>摘要</sub>          | 退)      | カ  |
| 学編編<br>調査<br>第2<br>第<br>第<br>日<br>二<br>一<br>人<br>札<br>総<br>(株)<br>テ<br>(株)<br>テ<br>(株)<br>テ<br>(株)<br>テ<br>(株)<br>テ<br>(株)<br>テ<br>(株)<br>テ<br>(株)<br>テ<br>(株)<br>(株)<br>(株)<br>(株)<br>(本)<br>(本)<br>(本)<br>(本)<br>(本)<br>(本)<br>(本)<br>(本)<br>(本)<br>(本 | (400)<br>(400)<br>(40) | 883<br><b>3」欄(</b><br>、落札<br>対き選択し、3                      | 1200000円<br>調査基準価格<br>に、参<br>人者が<br>まです。)<br>第1回<br>たの0000<br>1.100000<br>1.100000                                      | 5<br>加した<br>公開で<br>金額(税抜)             | こ業者<br>れてし<br>か3回<br>金額(限規)                                                                                                    | と入れ<br>います<br><sup>確差(3)</sup>      | <b>し金</b><br>。<br><sup>落札</sup>  | ·額( | (辞)                           | 退)      | カ  |
| 学庭編編<br>調査基項<br>()<br>()<br>()<br>()<br>()<br>()<br>()<br>()<br>()<br>()<br>()<br>()<br>()                                                                                                    | (40歳)<br>(46歳/8年)<br>(46歳/8年)<br>(46歳/8年)<br>(46歳/8年)<br>(小商会でない、<br>(小商会で2)<br>(小商会で3)<br>(40世紀440年<br>業者名                                                                                                    | 883                                                       | 1200000円<br>調査基準価格<br>に、参<br>人者が<br>(本)<br>(不)<br>(本)<br>(税(数)<br>1,000,000<br>1,100,000<br>1,200,000                   | 5<br>加した<br>公開さ<br>(家に用いて M<br>金額(税抜) | こ業者<br>れてい<br>ない。<br><sup>第3回</sup><br>金凱(税助)                                                                                                    | と入れ<br>います<br><sup>融意双約</sup><br>金額 | <b>し金</b><br>。<br><sup>落礼</sup>  | ·額( | (辞)<br><sub>摘要</sub>          | 退)<br>* | カ  |
| 学編編<br>調査基<br>に入<br>表<br>:<br>:<br>:<br>:<br>:<br>:<br>:<br>:<br>:<br>:<br>:<br>:<br>:<br>:<br>:<br>:<br>:<br>:                                                                                                    | (400)<br>「体格/最低列票価<br>体格/最低列票価<br>体格/最低的<br>、<br>れ経道<br>示され、<br>/アイルは空す「味行<br>(休色で表示されて、<br>業者名<br>ならの3<br>」<br>1111日本<br>業者名<br>い商会の1<br>日本の本<br>業者名<br>小商会の1                                                                                                    | BED<br>し」欄目<br>、落札<br>()<br>方を選択し、3<br>のは落礼業<br>()、5のは落礼業 | 1200000円<br>調査基準価格<br>に、参<br>人者が<br>*10<br>金額(税抜)<br>1.00000<br>1.100000<br>1.200,000                                   |                                       | と業者<br>れてい<br><sup>第3回</sup><br>金鄭(限抜)                                                                                                    |                                     | し金<br>。<br><sup>落札</sup>         | ·額( | ( <b>辞</b> )<br><sub>滿要</sub> | 退)<br>* | ታ  |

結果が表示されます。落札者は赤字で表示されます。

|                                                                                                    | +                                                                                                    |                                                                                                    |                                                                                                    |                                                         |                                                           |                       |     |     |     |
|----------------------------------------------------------------------------------------------------|----------------------------------------------------------------------------------------------------|----------------------------------------------------------------------------------------------------|----------------------------------------------------------------------------------------------------|---------------------------------------------------------|-----------------------------------------------------------|-----------------------|-----|-----|-----|
| テュリティ保護                                                                                                    | なし   his-ap9                                                                                              | 9/koukai/do                                                                                                    | KK000Show/                                                                                                    | Action                                                  |                                                           |                       | 2 A | to  | £≡  |
| 天初日                                                                                                    | 024703720                                                                                                 |                                                                                                    | ~~~~~~~~~~~~~~~~~~~~~~~~~~~~~~~~~~~~~~                                                                                                    |                                                         |                                                           |                       |     |     |     |
| 開札結果                                                                                                    |                                                                                                    |                                                                                                    | 洛札者决定                                                                                                    |                                                         |                                                           |                       |     |     |     |
| 平度                                                                                                    |                                                                                                    |                                                                                                    | 2024年/反                                                                                                    | 毎1月 (皇浜)(唐)                                             | 校)                                                        |                       |     |     |     |
| 1745-05-08                                                                                                    | ¥0                                                                                                    |                                                                                                    | 10004000601                                                                                                    | デノイレい液地に回                                               | 187                                                       |                       |     |     |     |
| 大利日日<br>111111                                                                                                    | 世万                                                                                                    |                                                                                                    | 2024092001                                                                                                    | 山氏病於                                                    |                                                           |                       |     |     |     |
| 八九万八                                                                                                    |                                                                                                    |                                                                                                    | 2004/00/26                                                                                                    | 12-20-16                                                |                                                           |                       |     |     |     |
| 予定価格                                                                                                    | (段坊)                                                                                                    |                                                                                                    | 1 200 000円                                                                                                    | 10.02.10                                                |                                                           |                       |     |     |     |
| 20124-10-10                                                                                                    |                                                                                                    | ゆロハ                                                                                                    | ::::::::::::::::::::::::::::::::::::::                                                                                                    | 12                                                      |                                                           |                       |     |     |     |
| <u>参</u> /<br>くじ<br>※本画皿                                                                                                    | 加状況<br>の結果                                                                                                | や、電気が表                                                                                                    | 『子く<br>示さ <sup>》</sup>                                                                                                    | じを使<br>れてい                                              | って落<br>ます。                                                | 机者                    | を決  | そめ  | たち  |
| 参/<br>くじ                                                                                                    | の結果                                                                                                    |                                                                                                    | 『子く<br>示さ <sup>》</sup>                                                                                                    | じを使<br>れてい                                              | って落<br>ます。                                                | 机者                    | を決  | そめ  | たち  |
| <b>参</b> /<br>くじ<br>※本画面<br>入札経過                                                                                                    |                                                                                                    |                                                                                                    | 子く<br>示さ<br><sup> 諸です.)</sup>                                                                                                    | じを使れてい                                                  | って落ってす。                                                   | 札者                    | を決  | २४० |     |
| <b>変</b> /<br>くじ<br>※本画皿<br>入札経過                                                                                                    |                                                                                                    |                                                                                                    | 子く<br>示さ、<br><sup>(本です.)</sup><br><sup>第1回</sup><br>金額(税抜)                                                                                                    | じを<br>使<br>れてい<br><sup>第2回</sup><br>金額((税抜)             | って落<br>ます。<br><sup>第3回</sup><br>金 <sup>額(税抜)</sup>        | 札者                    | を決  | そめ  | たち  |
| 参/<br>くじ<br>※本画皿<br>入札経過<br>(株)テフ                                                                                                    |                                                                                                    |                                                                                                    | 子く<br>示さ、<br>まです。)<br>第1回<br>金額(税抜)                                                                                                    | じを使<br>れてい<br><sup>第2回</sup><br><sup>金額(税抜)</sup>       | って落<br>ます。<br><sup>第3回</sup><br><sup>金額(限抜)</sup>         | 礼者                    | を汐  | 20  | たち  |
| 参/<br>くじ<br>※本画皿<br>入札経過<br>(株)テフ<br>(株)テフ                                                                                                    | 四状況<br>の結身<br>(赤されて<br>(赤されて<br>(赤さつ)<br>(赤さつ)<br>(赤さつ)                                                   |                                                                                                    | 子く<br>示さ。<br>*****<br>*****<br>******                                                                                                    | じを使<br>れてい<br><sup>第2回</sup><br><sup>金額(税抜)</sup>       | って落<br>ます。<br><sup>集3回</sup><br>金 <sup>額(限抜)</sup>        | 私者                    | を決  | 20  | たち  |
| <ul> <li>参り</li> <li>くじ</li> <li>※本画面</li> <li>※本画面</li> <li>※本画面</li> <li>※本画面</li> <li>※本画面</li> <li>※本画面</li> <li>※本画面</li> <li>(株) テス</li> <li>(株) テス</li> <li>(株) テス</li> </ul>                                                                                                    | 四状況<br>の結身<br>(赤色で表示されて<br>(赤色で表示されて<br>来者名<br>(ト商会01<br>ト商会03                                            |                                                                                                    | 子く<br>示さ<br><sup>第1回</sup><br>金額機抜)<br>1,000,000<br>1,100,000<br>1,200,000                                                                                                    | じを使<br>れてい<br><sup>第2回</sup><br><sup>金額(税抜)</sup>       | って落<br>ます。<br><sup>集3回</sup><br>金 <sup>額(限抜)</sup>        | 礼者<br><sup>随意契約</sup> | を決  | 20  | たち  |
| <b>参</b> /<br>くじ<br>※平岡田<br>北京行<br>入札経過<br>(株)テス<br>(株)テス<br>(株)テス<br>入札参加                                                                                                    | <b>口状況</b><br>の結身<br>(病色で表示されて<br>(活色で表示されて<br>(計商会の2)<br>ト商会の3<br>資格審査結果                                 |                                                                                                    | 子く<br>示さ                                                                                                    | じを使<br>れてい<br><sup>第2回</sup><br><sup>金額(税抜)</sup>       | って落<br>ます。<br><sup>第3回</sup><br><sup>金額(限抜)</sup>         | 随意契約                  | を決  | 20  | 方とは |
| <b>参</b> /<br>くじ<br>※本画面<br>入札経過<br>(株)テス<br>(株)テス<br>(株)テス<br>入札参加                                                                                                    | ロ状況<br>の結身<br>にに取っています。<br>(赤色で表示されて<br>業者名<br>に商会の3<br>資格審支結果<br>業者名                                     |                                                                                                    | 子く                                                                                                    | じを使<br>れてい<br><sup>第2回</sup><br>金額(税抜)                  | って落<br>ます。<br>***                                         |                       | を決  | रक  |     |
| <ul> <li>              そのでの             くに             、本市圏回             ・ホー圏回             ・ホー圏回             ・ホー             ・ホー</li></ul>                                                                                                    | <b>口状況</b><br>の結身<br>(赤色で表示されて<br>業者名<br>(赤高会の2)<br>(赤高会の3)<br>資格審査結果<br>業者名<br>(赤高会の3)                   | や、<br>その<br>は<br>で<br>で<br>・<br>こ<br>の<br>は<br>常<br>相<br>調<br>着<br>格<br>有                                                                                                    | <ul> <li>子く</li> <li>示さ。</li> <li>第1回</li> <li>金額(税規)</li> <li>1.000000</li> <li>1.000000</li> <li>1.000000</li> <li>1.000000</li> <li>1.000000</li> <li>第1回</li> <li>3(1)</li> <li>3(1)</li> <l< td=""><td>じを<br/>(たい)<br/><sup>第2回</sup><br/><sup>金額(税抜)</sup></td><td>って落<br/>ます。<br/><sup>第3回</sup><br/><sup>全額(限抜)</sup></td><td></td><td>落札</td><td>20</td><td></td></l<></ul> | じを<br>(たい)<br><sup>第2回</sup><br><sup>金額(税抜)</sup>       | って落<br>ます。<br><sup>第3回</sup><br><sup>全額(限抜)</sup>         |                       | 落札  | 20  |     |
| <ul> <li>参/</li> <li>※不圖皿</li> <li>※不圖皿</li> <li>※不圖皿</li> <li>(株) テフ</li> <li>(株) テフ</li> <li>入札参加</li> <li>(株) テス</li> <li>入札参加</li> <li>(株) テス</li> </ul>                                                                                                    | <b>口状況</b><br>の結身<br>(赤衣衣衣衣衣衣衣衣衣衣衣衣衣衣衣衣衣衣衣衣衣衣衣衣衣衣衣衣衣衣衣衣衣衣衣衣                                               | や、<br>電<br>が<br>表<br>(MK)<br>(C)<br>(KK)<br>(C)<br>(KK)<br>(C)<br>(C)<br>(C)<br>(C)<br>(C)<br>(C)<br>(C)<br>(C                                                                                                    |                                                                                                    | じを<br>たてい<br><sup>第2回</sup><br>金額(税抜)                   | って落<br>ます。<br><sup>第3回</sup><br><sup>金額(限抜)</sup>         |                       | 落札  | रक  | 病要  |
| <ul> <li>              そののでは、             からになっていたい。             からになっていたい。             からになっていたいたいできます。             からになっていたいできます。</li></ul> | <b>口状況</b><br>の結男<br>(赤色で表示されて<br>まるの1<br>ト商会の2<br>ト商会の3<br>資格等支結果<br>業者3<br>ト商会の3<br>ド商会の3<br>ド商会の3      | や、<br>電<br>が<br>表<br>の<br>(税扱)<br>で<br>(税扱)<br>で<br>(税扱)<br>で<br>(税<br>(税<br>(税<br>))<br>(<br>)<br>(<br>)<br>)<br>(<br>)<br>(<br>)<br>)<br>(<br>)<br>(<br>)<br>)<br>(<br>)<br>)<br>(<br>)<br>(<br>)<br>)<br>(<br>)<br>)<br>(<br>)<br>(<br>)<br>)<br>(<br>)<br>)<br>(<br>)<br>(<br>)<br>)<br>(<br>)<br>)<br>(<br>)<br>)<br>(<br>)<br>)<br>(<br>)<br>)<br>(<br>)<br>)<br>(<br>)<br>)<br>(<br>)<br>)<br>(<br>)<br>)<br>)<br>(<br>)<br>)<br>)<br>(<br>)<br>)<br>)<br>(<br>)<br>)<br>)<br>(<br>)<br>)<br>)<br>(<br>)<br>)<br>)<br>(<br>)<br>)<br>)<br>(<br>)<br>)<br>)<br>(<br>)<br>)<br>)<br>(<br>)<br>)<br>)<br>)<br>)<br>(<br>)<br>)<br>)<br>)<br>(<br>)<br>)<br>)<br>)<br>(<br>)<br>)<br>)<br>(<br>)<br>)<br>)<br>)<br>)<br>)<br>)<br>)<br>)<br>)<br>)<br>)<br>) |                                                                                                    | じを<br>使<br>れてい<br><sup>第2回</sup><br><sup>金額(税抜)</sup>   | って落<br>ます。<br><sup>第3回</sup><br><sup>金</sup> 篇(限抜)        |                       | を決  | रक  | 摘要  |
| <ul> <li>              そののでは、             からになっていたい。             からになっていたい。             などの             からになっていたい。             などの             からになっていたい。             などの             などの</li></ul>                                                                                                    | <b>口状況</b><br>の結男<br>(赤色で表示されて<br>業者名<br>い商会の1<br>ト商会の3<br>資格審査結果<br>業名<br>ト商会の3<br>資格審査結果<br>業名<br>ト商会の3 | や、<br>電<br>よの<br>また<br>で<br>は<br>常<br>礼<br>着<br>格<br>有<br>資<br>格<br>有<br>資<br>格<br>有                                                                                                    | 三子く<br>示さ、<br>(1) (1) (1) (1) (1) (1) (1) (1) (1) (1)                                                                                                    | じを<br>使<br>れてい<br><sup>第2回</sup><br>金<br><sup>第2回</sup> | って落<br>ます。<br>***<br>* <sup>第3回</sup><br>金 <sup>第3回</sup> |                       | を決  | रक  | 摘要  |

くじにより落札者を決めた場合は、くじの結果が表示されます。くじの仕組 みについては、電子入札ポータルサイトに掲載されている「電子くじについて」 」を確認してください。

以上で、制限付一般競争入札(事後審査型)の操作イメージの説明は終了で す。